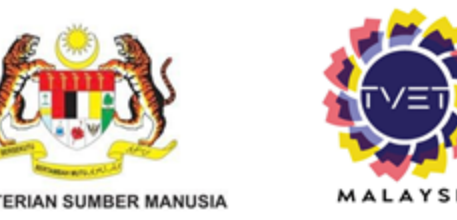

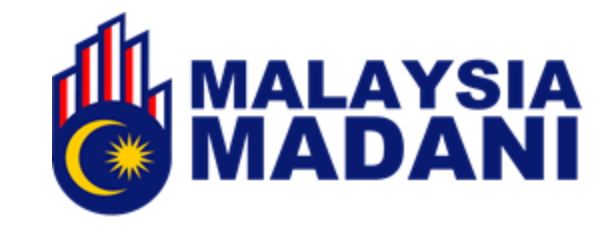

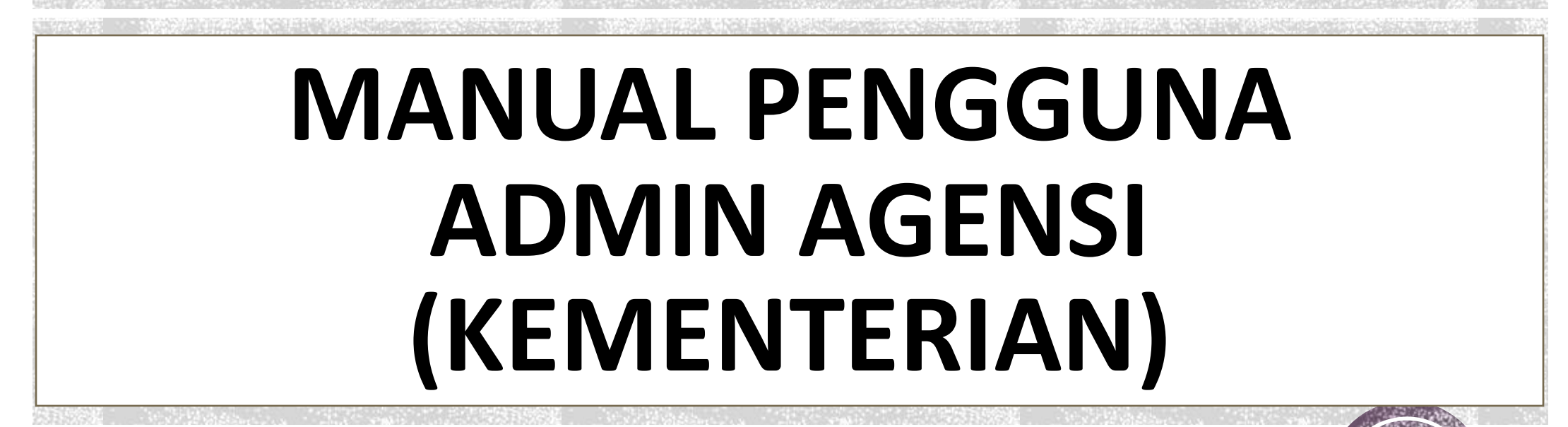

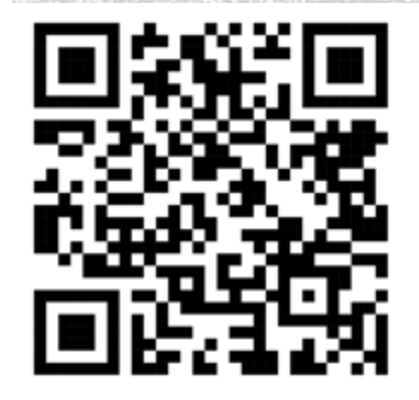

https://www.tvet.gov.my

JABATAN PEMBANGUNAN KEMAHIRAN

Kemaskini April 2025

### **KANDUNGAN MANUAL**

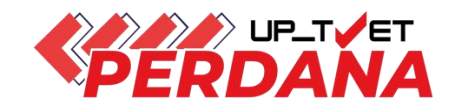

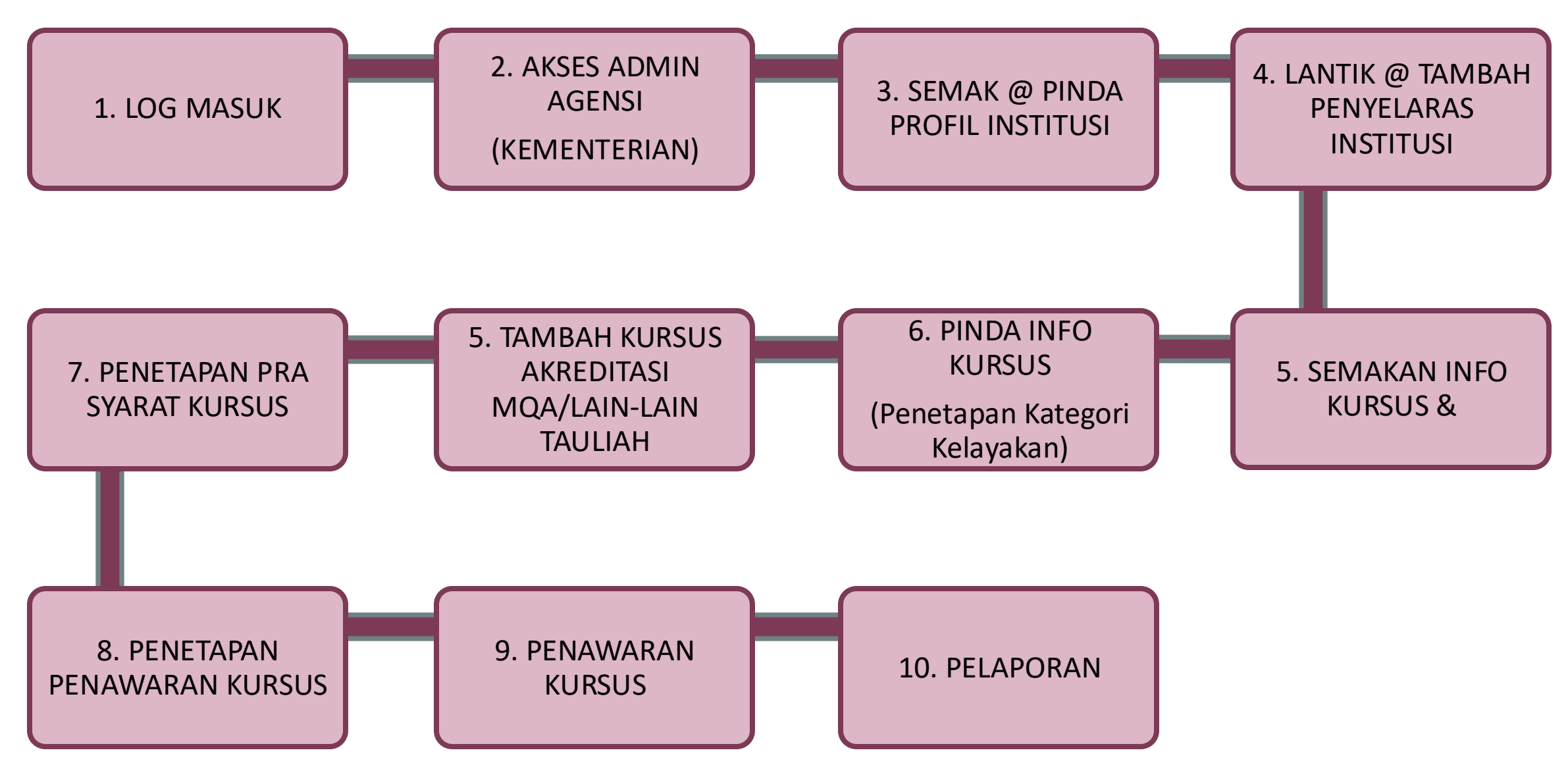

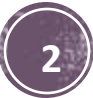

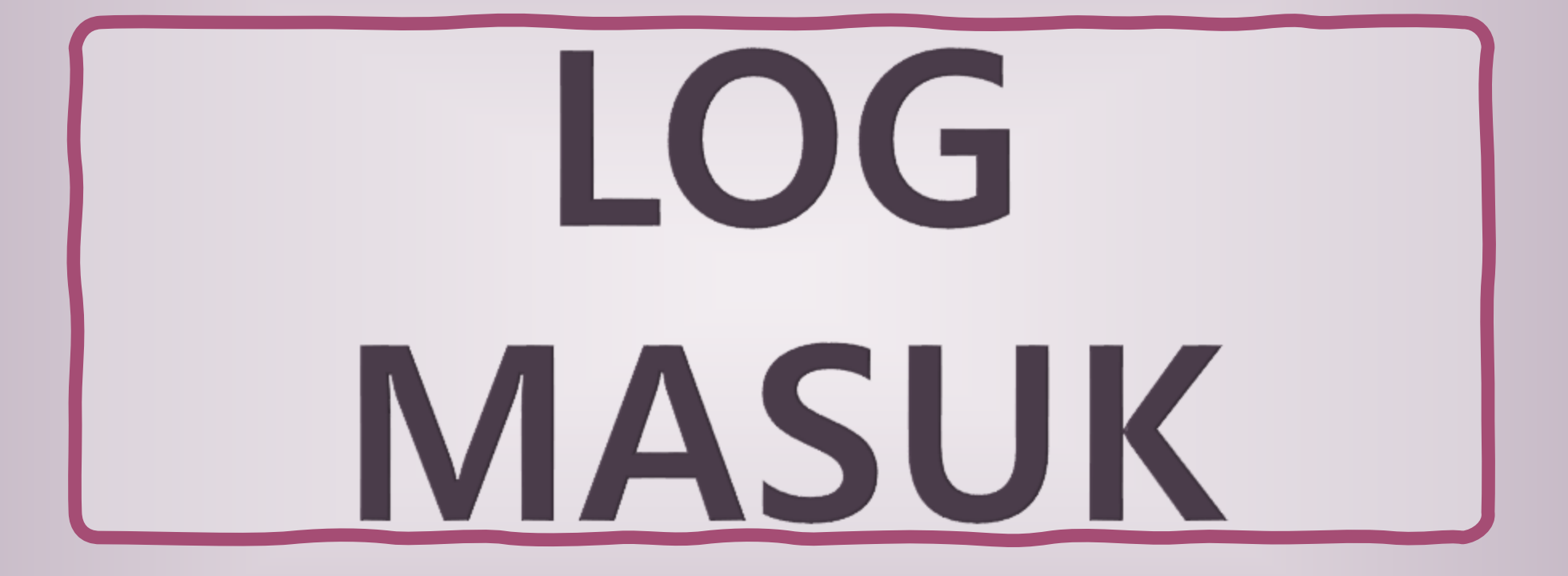

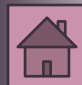

## 1. Log Masuk ke Portal TVET MADANI

| 1 .<br>2               |                                         |                                       |                                |         | Klik <b>Log Masuk</b> untuk log<br>ke akaun   | ; masuk |
|------------------------|-----------------------------------------|---------------------------------------|--------------------------------|---------|-----------------------------------------------|---------|
| TVET Madani 88 Panduan | U                                       | Itama Menu ∽                          | 🔏 Daftar 📱 Log 1               | Masuk   | Masukkan ID (No kad<br>Pengenalan) dan passwo | ord     |
| TVET<br>MADANI<br>K    |                                         |                                       | Log Masuk                      | Pa      | iparan Utama setela<br>Masuk                  | h Log   |
|                        | UP_TVET Perdana<br>Bermula Januari 2024 | UP_TVET Flexi<br>Bermula Januari 2025 | No. Kad Pengenalan<br>Password | 9908270 | 035222                                        |         |
|                        |                                         |                                       |                                | Log M   | asuk Lupa Kata Laluan?                        | 4       |

### 1. Log Masuk ke Portal TVET MADANI

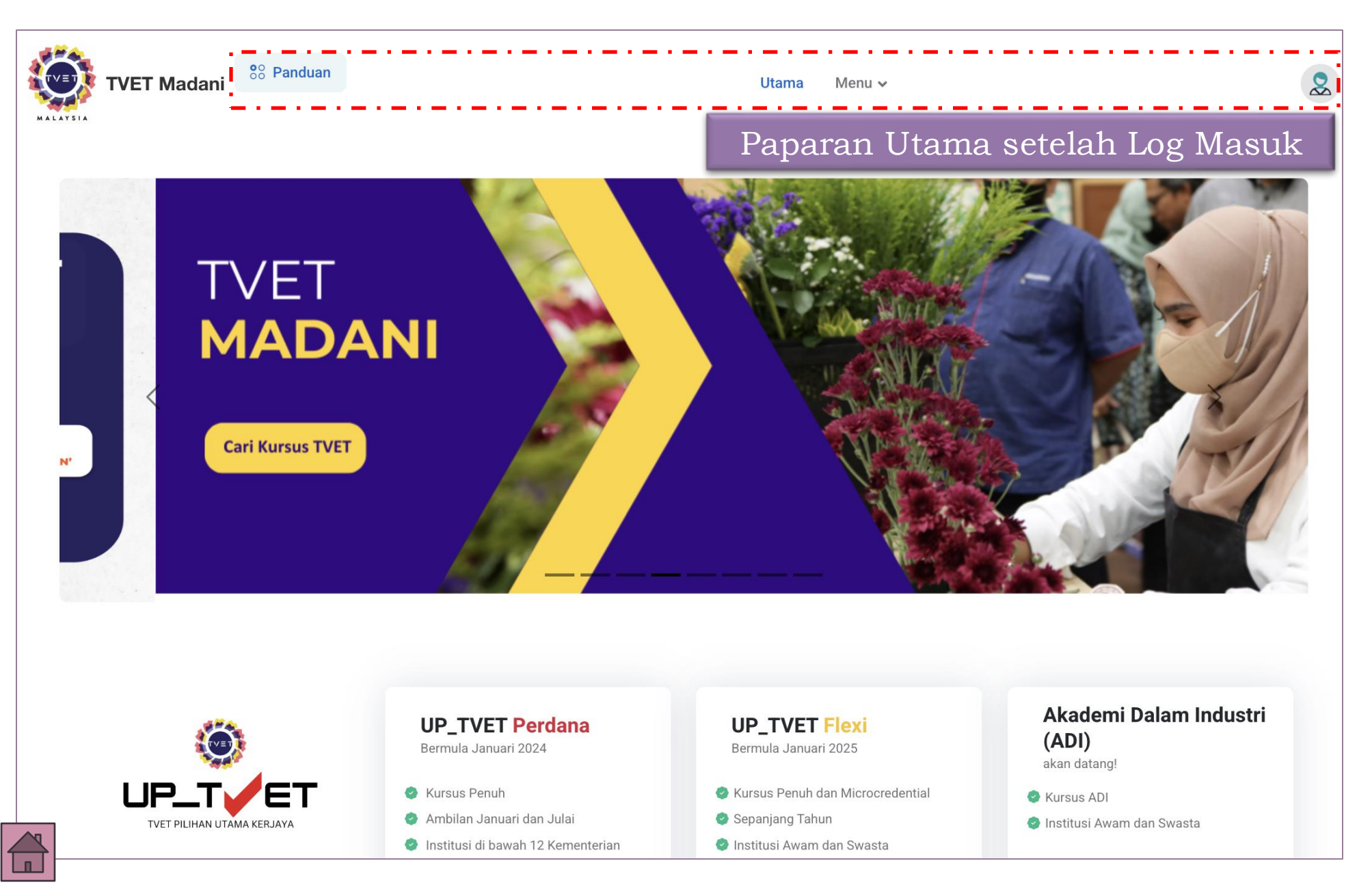

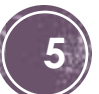

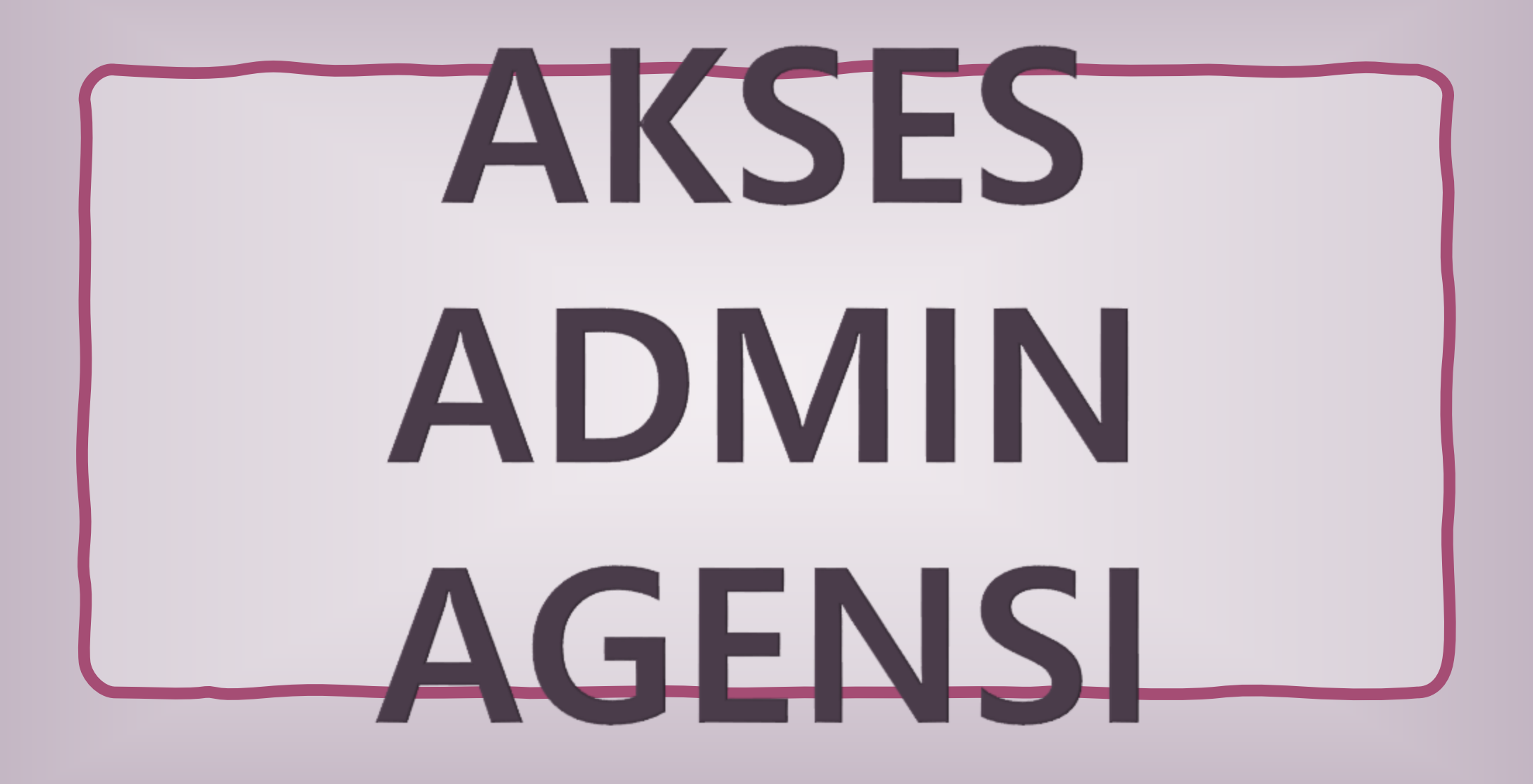

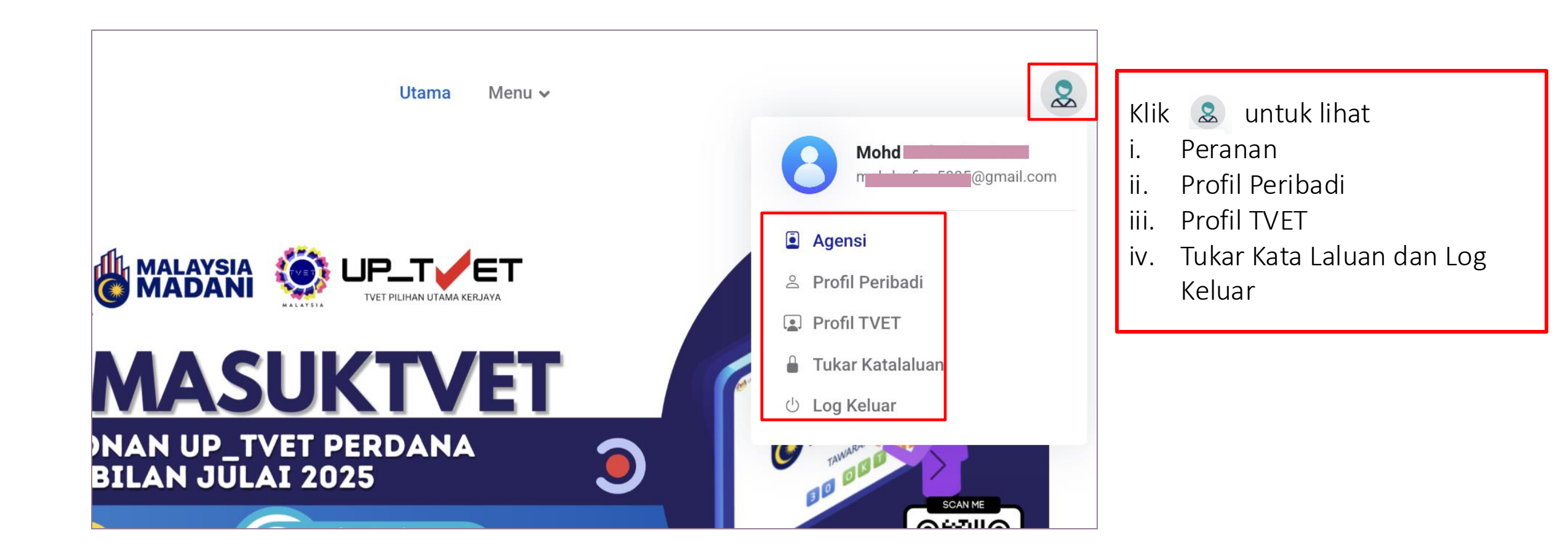

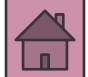

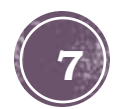

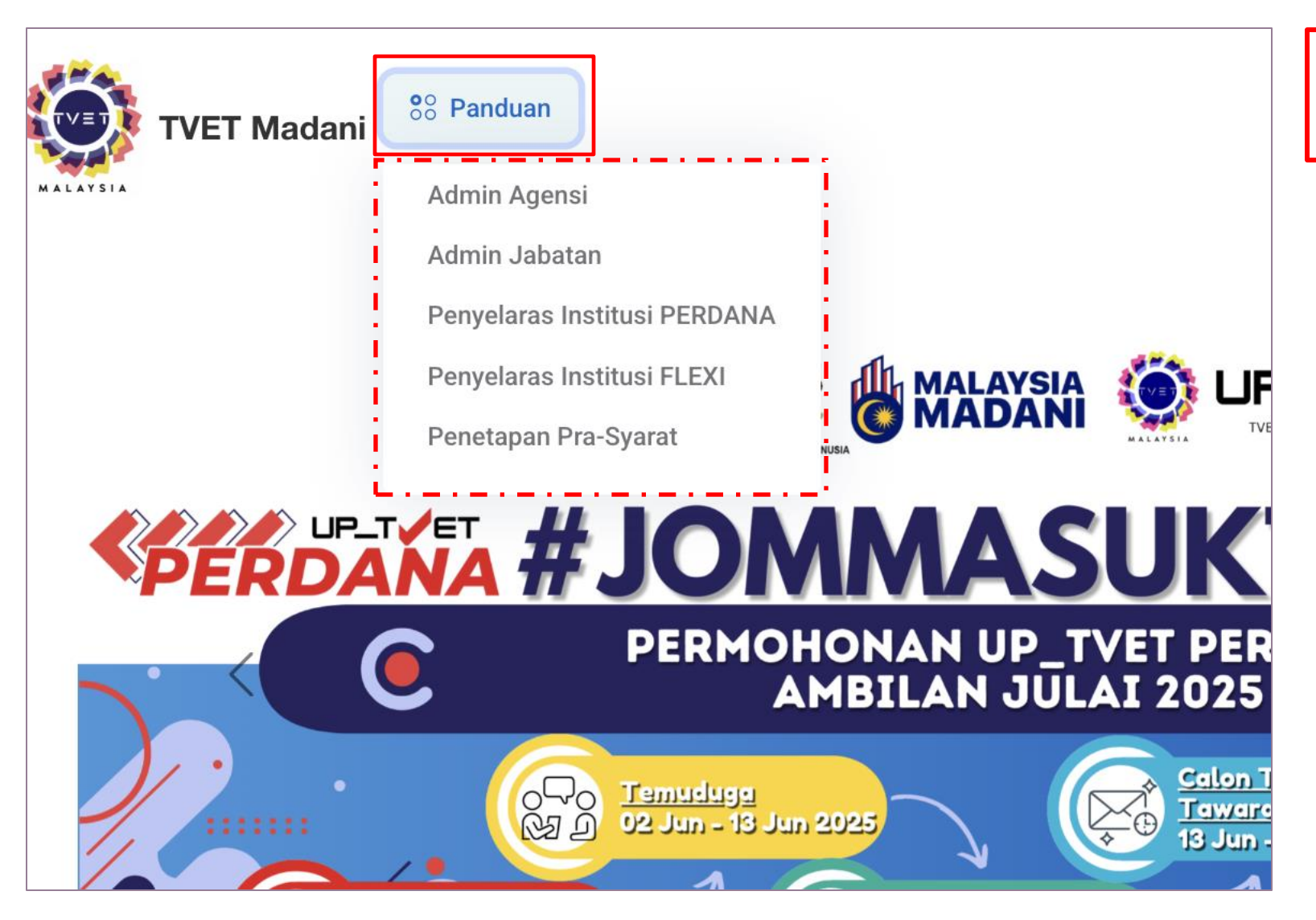

Klik Panduan untuk Muat Turun Manual Pengguna yang berkaitan

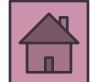

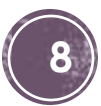

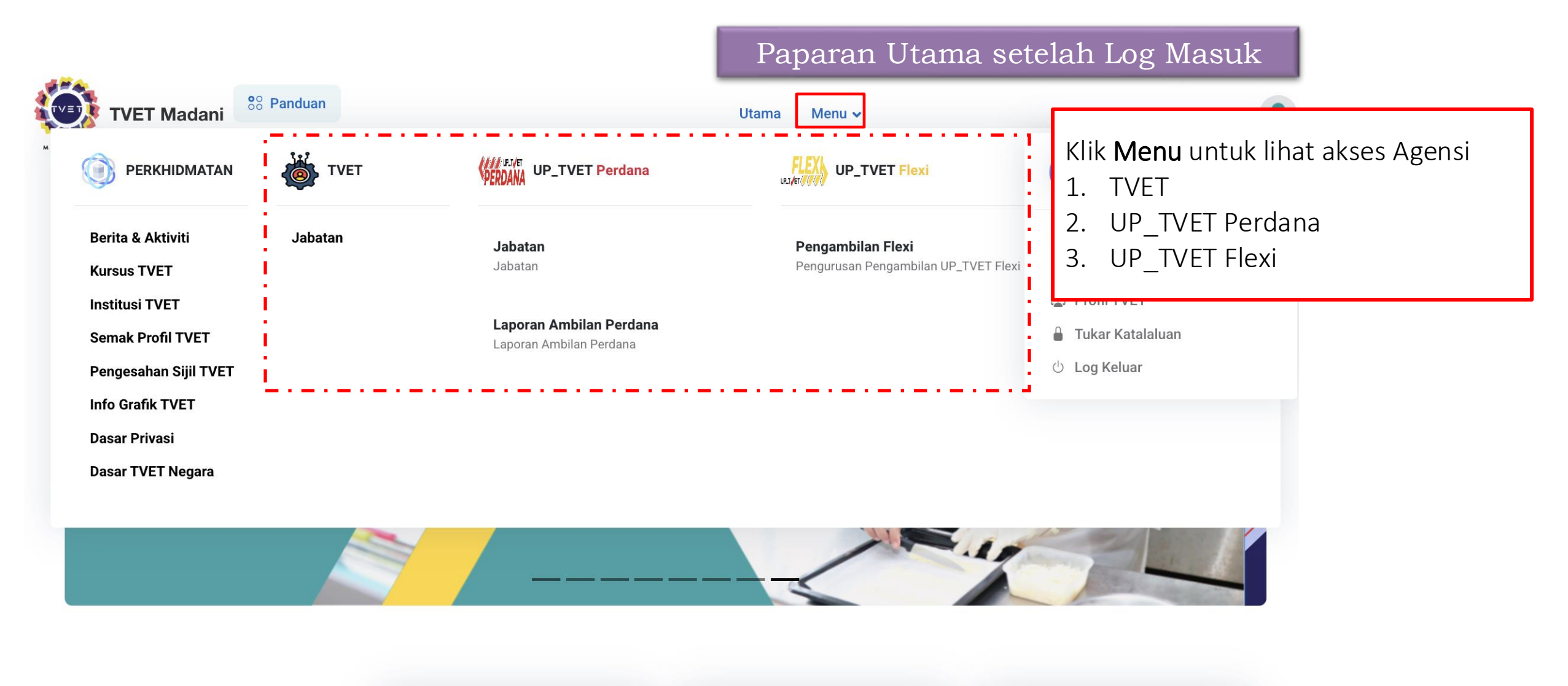

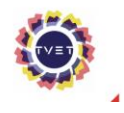

UP\_TVET Perdana Bermula Januari 2024 UP\_TVET Flexi Bermula Januari 2025 Akademi Dalam Industri (ADI) akan datang!

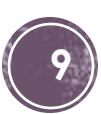

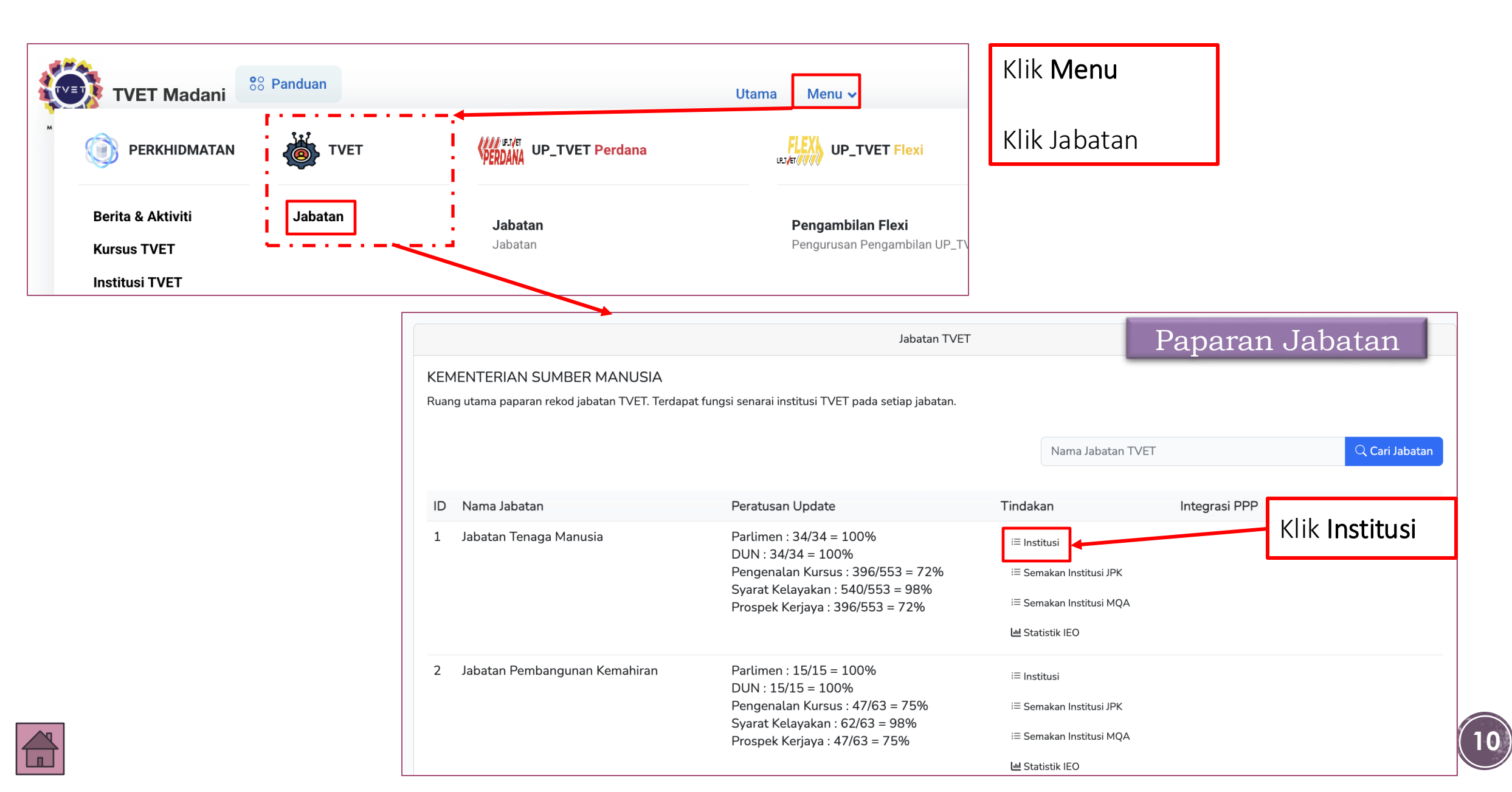

|                                                                   | Jabatan TVET                                                                                                    |                                                                      |                                                                                                    |                                                                                                    |                                                                                                    |
|-------------------------------------------------------------------|----------------------------------------------------------------------------------------------------|----------------------------------------------------------------------|----------------------------------------------------------------------------------------------------|----------------------------------------------------------------------------------------------------|----------------------------------------------------------------------------------------------------|
| KEMENTERIAN SUMBER MANUS<br>Ruang utama paparan rekod jabatan TVE | SIA<br>T. Terdapat fungsi senarai institusi TVET pada setiap jabatan.                                                                                     |                                                                      |                                                                                                    |                                                                                                    |                                                                                                    |
|                                                                   |                                                                                                    | Nama Jabatan T                                                       | VET Q Cari Jabat                                                                                                    | an                                                                                                    |                                                                                                    |
| ID Nama Jabatan                                                   | Peratusan Update                                                                                                    | Tindakan                                                             | Integrasi PPP                                                                                                    |                                                                                                    |                                                                                                    |
| 1 Jabatan Tenaga Manusia                                          | Parlimen : 34/34 = 100%<br>DUN : 34/34 = 100%<br>Pengenalan Kursus : 396/553 = 72%<br>Syarat Kelayakan : 540/553 = 98%<br>Prospek Keriava : 396/553 = 72% | i≡ Institusi<br>i≡ Semakan Institusi JPK<br>i≡ Semakan Institusi MQA |                                                                                                    | Klik Inst                                                                                                    | itusi                                                                                                    |
| 2 Jabatan Pembangunan Kemahir                                     | ran JABATAN TENAGA MANUSIA KEMENTERIAN SUMBER MANUSIA Ruang utama paparan rekod institusi TVET. Terd Import Penyelaras Institusi Dari MySPIKE             | apat fungsi senarai kursus T                                         | VET pada setiap institusi.                                                                                                    | Sen                                                                                                    | arai Institusi                                                                                                    |
|                                                                   |                                                                                                    |                                                                      | Nama Institusi TVET                                                                                                    | Negeri                                                                                                    |                                                                                                    |
|                                                                   | ID Nama Institusi                                                                                                    |                                                                      | Peratusan Update                                                                                                    | Tindakan                                                                                                    | Data TVET                                                                                                    |
|                                                                   | 604 INSTITUT LATIHAN PERINDUSTRIA                                                                                                    | AN PASIR GUDANG                                                      | Parlimen : 1/1 = 100%<br>DUN : 1/1 = 100%<br>Pengenalan Kursus : 20/25 = 80%<br>Syarat Kelayakan : 25/25 = 100%<br>Prospek Kerjaya : 20/25 = 80% | <ol> <li>① Profil</li> <li>① Gambar</li> <li>△ Penyelaras</li> <li>≔ Kursus</li> <li>≔ Semakan Akreditasi</li> </ol> | <ul> <li>Permohonan UPTVET</li> <li>Pendaftaran</li> <li>Persijilan</li> <li>Pengajar</li> <li>Statistik IEO</li> </ul> |
|                                                                   | 607 INSTITUT LATIHAN PERINDUSTRIA                                                                                                    | AN TANGKAK                                                           | Parlimen : $1/1 = 100\%$                                                                                                    | (i) Profil                                                                                                    | Permohonan UPTVET                                                                                                    |

Ruang utama paparan rekod institusi TVET. Terdapat fungsi senarai kursus TVET pada setiap institusi. Import Penyelaras Institusi Dari MySPIKE **Q** Cari Institusi Negeri Nama Institusi TVET  $\sim$ Data TVET ID Nama Institusi Peratusan Update Tindakan INSTITUT LATIHAN PERINDUSTRIAN PASIR GUDANG Parlimen : 1/1 = 100%604 (i) Profil Permohonan UPTVET DUN: 1/1 = 100%Pengenalan Kursus : 20/25 = 80% (i) Gambar Pendaftaran Syarat Kelayakan : 25/25 = 100% 🕑 Persijilan ≗ Penyelaras Prospek Kerjaya : 20/25 = 80% i≡ Kursus 🖪 Pengajar i≡ Semakan Akreditasi ■ Statistik IEO INSTITUT LATIHAN PERINDUSTRIAN TANGKAK Parlimen : 1/1 = 100%607 (i) Profil Permohonan UPTVET DUN: 1/1 = 100%Pengenalan Kursus : 14/16 = 88% (i) Gambar Pendaftaran Syarat Kelayakan : 16/16 = 100% Persijilan ≗ Penyelaras Prospek Kerjaya : 14/16 = 88% i≡ Kursus Pengajar i≡ Semakan Akreditasi ■ Statistik IEO INSTITUT LATIHAN PERINDUSTRIAN MERSING Parlimen : 1/1 = 100%610 (i) Profil Permohonan UPTVET DUN: 1/1 = 100%Pengenalan Kursus : 10/15 = 67% (i) Gambar Pendaftaran

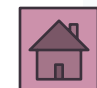

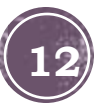

# SEMAK @ PINDA PROFIL JABATAN/INSTITUSI

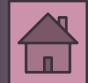

### 3. Semak dan Pinda Profil Institusi

|                                                                                                    |                     |                                                                                                    |                              |                                             | <u>Jabatan</u> / Institu              | IS                                        |
|----------------------------------------------------------------------------------------------------|---------------------|----------------------------------------------------------------------------------------------------|------------------------------|---------------------------------------------|---------------------------------------|-------------------------------------------|
|                                                                                                    |                     | Institusi TVET                                                                                               |                              |                                             |                                       |                                           |
| JABATAN TENAGA MANUSIA<br>KEMENTERIAN SUMBER MAN                                                                                                    | USIA                |                                                                                                    |                              |                                             |                                       |                                           |
| Ruang utama paparan rekod institusi TVET. Terdapat fungsi senarai kursus TVET pada setiap institusi.<br>Import Penyelaras Institusi Dari MySPIKE $\frac{\text{Tips:}}{\text{Penyelaras agensi boleh membuat caria}}$ |                     |                                                                                                    |                              |                                             |                                       | <b>an</b> untuk<br><b>an negeri</b> .     |
| ID Nama Institusi                                                                                                    |                     | Nama<br>Peratusan Undate                                                                                     | Institusi TVET               | legeri 🗸                                    | Cari Institusi                        |                                           |
| 604 INSTITUT LATIHAN PERINDU                                                                                                    | STRIAN PASIR GUDANG | Parlimen : 1/1 = 100%<br>DUN : 1/1 = 100%<br>Pengenalan Kursus : 17/20 = 8<br>Syarat Kelayakan : 20/20 = 100 | () Pr<br>5% ≗ Pe<br>)% i≡ Ku | ofil Perr<br>nyelaras I Peno<br>rsus O Pers | nohonan UPTVET<br>daftaran<br>sijilan | Profil untuk<br>dan Pinda<br>il Institusi |
|                                                                                                    |                     | FTOSPEK REIJAVA . 17720 = 85%                                                                                | i≡ Se                        | makan Akreditasi 🛛 🗔 Peng<br>네 Stat         | gajar<br>istik IEO                    |                                           |
| 607 INSTITUT LATIHAN PERINDU                                                                                                    | STRIAN TANGKAK      | Parlimen : 1/1 = 100%                                                                                        | (i) Pr                       | ofil 🗹 Perr                                 | nohonan UPTVET                        |                                           |

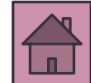

### 3. Semakan dan Pindaan Profil Institusi

| Profil Institusi                                                     |    | - |                           |
|----------------------------------------------------------------------|----|---|---------------------------|
| Kemaskini Profil Jabatan Tenaga Manusia - KEMENTERIAN SUMBER MANUSIA |    |   |                           |
| Sila masukkan maklumat institusi yang diperlukan.                    |    |   |                           |
| Kod JPK                                                              | 71 |   |                           |
| К01003                                                               |    |   | Semak dan Kemaskini       |
| Kod MQA                                                              |    |   | Maklumat Profil Institusi |
|                                                                      |    |   |                           |
| Kod Institusi                                                        |    |   |                           |
| З                                                                    | /  |   |                           |
| Nama Institusi                                                       |    |   |                           |
| INSTITUT LATIHAN PERINDUSTRIAN PASIR GUDANG                          |    |   |                           |
| Alamat Institusi                                                     |    |   |                           |
| (ILP) PASIR GUDANG, JALAN GANGSA, PASIR GUDANG,<br>JOHOR             | 1  |   |                           |
| Poskod                                                               |    |   |                           |
| 81700                                                                |    |   |                           |
| Negeri                                                               |    |   |                           |
| JOHOR                                                                |    |   |                           |

### 3. Semakan dan Pindaan Profil Institusi

|                             | 1 |                                              |
|-----------------------------|---|----------------------------------------------|
| DUN                         |   | Semak dan Kemaskini                          |
| N43 - PERMAS                |   | Maklumat Profil Institusi                    |
| Nama Penyelaras             |   | Klib Kana akini Dua <b>fi</b> lometodo       |
| WAN ZAINAH BINTI WAN ISMAIL |   | KIIK <b>Kemaskini Profil</b> untuk<br>simpan |
| Nama Pengurus               |   | Simpun                                       |
|                             |   |                                              |
| Web                         |   |                                              |
| www.ilppg.gov.my            |   |                                              |
| Telefon                     |   |                                              |
| 07-2544170/4171             |   |                                              |
| Fax                         |   |                                              |
| 07-2511910                  | 1 |                                              |
| Emel                        |   |                                              |
| p.ilppg@mohr.gov.my         |   |                                              |
| Kemaskini Profil            | • |                                              |

(16)

# LANTIK @ TAMBAH PENYELARAS INSTITUSI

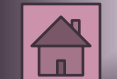

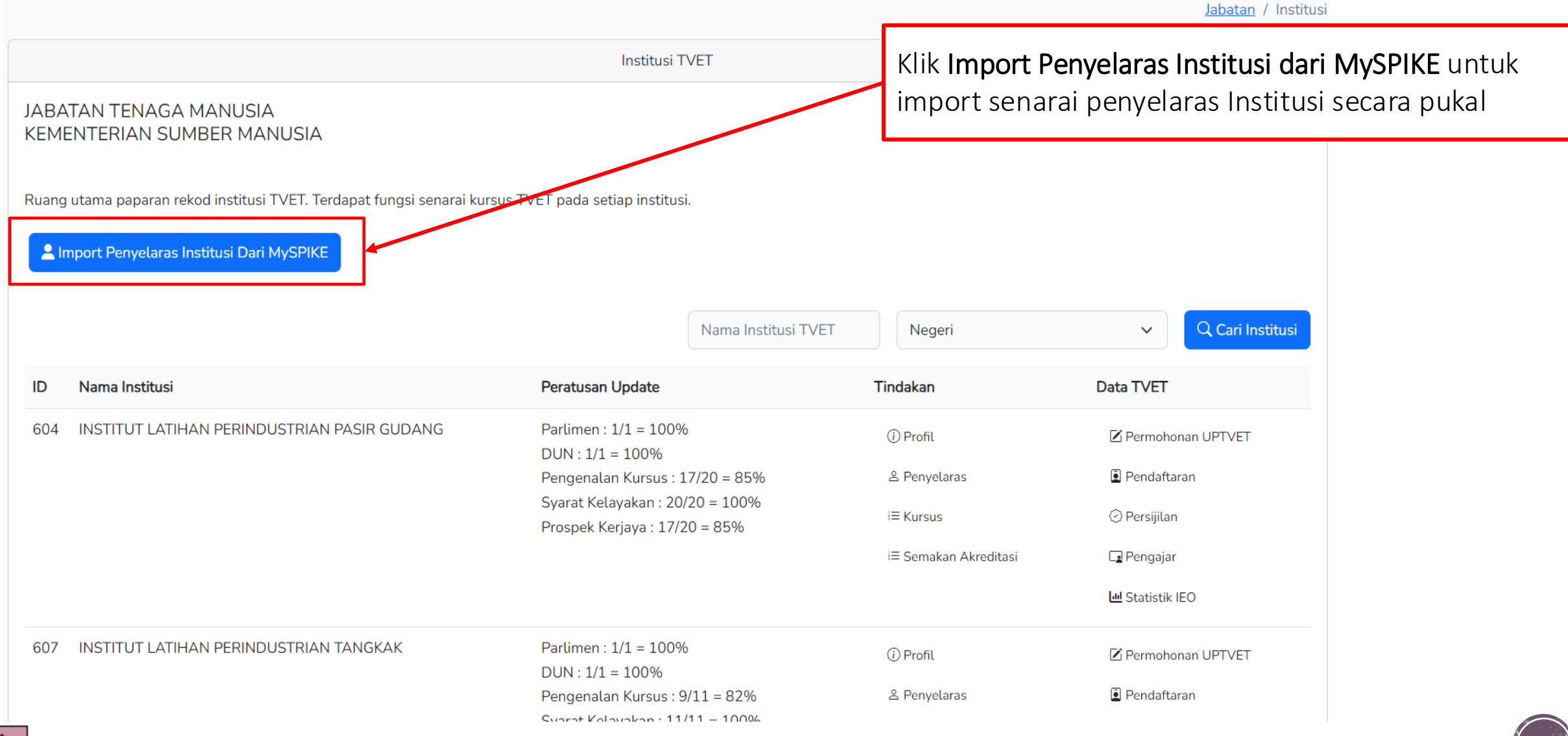

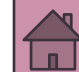

| TVET Madani                                                                                                    | Utama Menu 🕶 Agensi 👻 SHIKIN BINTI AZIZ                                                                                         |
|----------------------------------------------------------------------------------------------------|----------------------------------------------------------------------------------------------------|
|                                                                                                    | <u>Agensi</u> / <u>Jabatan</u> / Import Penyelaras MySPIKE                                                                      |
|                                                                                                    | Institusi TVET                                                                                                    |
| JABATAN TENAGA MANUSIA<br>KEMENTERIAN SUMBER MANUSIA<br>Paparan Rekod Import Penyelaras Dari API MySPIKE (JPK). | Senarai Penyelaras Institusi yang telah diimport secara pukal<br>dari MySPIKE<br>Klik <b>Kembali</b> untuk ke Paparan Institusi |
| Institusi                                                                                                    | Penyelaras                                                                                                    |
| Kod Institusi: K01003<br>Nama Institusi : INSTITUT LATIHAN PERINDUSTRIAN PASIR GUDANG                           | Rekod Penyelaras RINAWATY BINTI MAHMUD Telah Wujud Dalam Portal. Tiada Keperluan Import!                                        |
| Kod Institusi: K01013<br>Nama Institusi : INSTITUT LATIHAN PERINDUSTRIAN TANGKAK                                | Rekod Penyelaras AZARUDIN BIN ASRAP Telah Wujud Dalam Portal. Tiada Keperluan Import!                                           |
| Kod Institusi: K01021<br>Nama Institusi : INSTITUT LATIHAN PERINDUSTRIAN MERSING                                | Rekod Penyelaras ZURAIDA BINTI ZAINOL Telah Wujud Dalam Portal. Tiada Keperluan Import!                                         |

|                       |                                                                                                    |                                                                                                    |                                                                         | <u>Jabatan</u> / Institus                                                                        |                                                      |
|-----------------------|----------------------------------------------------------------------------------------------------|----------------------------------------------------------------------------------------------------|-------------------------------------------------------------------------|--------------------------------------------------------------------------------------------------|------------------------------------------------------|
|                       |                                                                                                    | Institusi TVET                                                                                                    |                                                                         |                                                                                                  |                                                      |
| JABA<br>KEMI<br>Ruang | ATAN TENAGA MANUSIA<br>ENTERIAN SUMBER MANUSIA<br>g utama paparan rekod institusi TVET. Terdapat fungsi senarai kurs<br>mport Penyelaras Institusi Dari MySPIKE | sus TVET pada setiap institusi.                                                                                                    |                                                                         | Klik <b>Penyelaras</b> untuk<br>manual.<br>(Penyelaras mestilah<br>sebagai pengguna M<br>Madani) | tambah secara<br><i>telah daftar</i><br>ySPIKE/ TVET |
| ID                    | Nama Institusi                                                                                                    | Nama Institusi TVE                                                                                                    | T Negeri<br>Tindakan                                                    | V Q Cari Institusi<br>Data TVET                                                                  |                                                      |
| 604                   | INSTITUT LATIHAN PERINDUSTRIAN PASIR GUDANG                                                                                                    | Parlimen : 1/1 = 100%<br>DUN : 1/1 = 100%<br>Pengenalan Kursus : 17/20 = 85%<br>Syarat Kelayakan : 20/20 = 100%<br>Prospek Kerjaya : 17/20 = 85% | <ul> <li>(i) Profit</li> <li>▲ Penyelaras</li> <li>i≡ Kursus</li> </ul> | <ul> <li>Permohonan UPTVET</li> <li>Pendaftaran</li> <li>Persijilan</li> </ul>                   |                                                      |
|                       |                                                                                                    |                                                                                                    | i≡ Semakan Akreditasi                                                   | 모 Pengajar<br>네 Statistik IEO                                                                    |                                                      |
| 607                   | INSTITUT LATIHAN PERINDUSTRIAN TANGKAK                                                                                                    | Parlimen : 1/1 = 100%<br>DUN : 1/1 = 100%<br>Pengenalan Kursus : 9/11 = 82%                                                                      | () Profil<br>온 Penyelaras                                               | Permohonan UPTVET Pendaftaran                                                                    | 20                                                   |

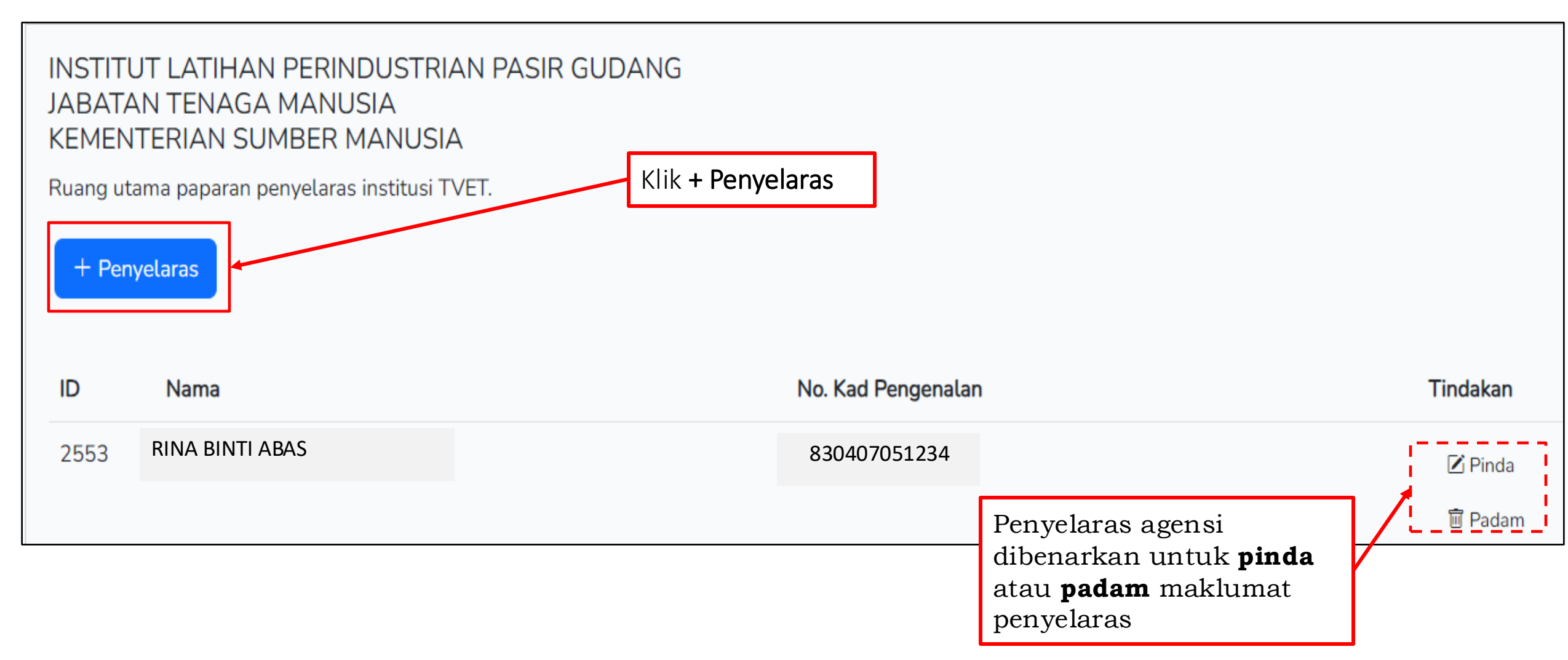

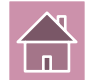

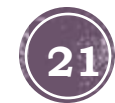

Jabatan / Institusi / Penyelaras / Tambah Penyelaras Institusi Kemaskini Profil Jabatan Tenaga Manusia - KEMENTERIAN SUMBER MANUSIA Sila masukkan maklumat institusi yang diperlukan. Masukkan nama atau no kad Nama Atau No. Kad Pengenalan pengenalan penyelaras, Tarikh Mula dna Sila Masukkan No. Kad Pengenalan Tarikh Tamat capaian  $\sim$ Klik Daftar Penyelaras No results found Tarikh Tamat dd/mm/yyyy Daftar Penyelaras

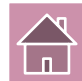

# SEMAK @ PINDA **INFO KURSUS** INSTITUS

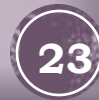

### 5. Semakan dan Pindaan Kursus Institusi

|                                                                       |                                       |                       | <u>Jabatan</u> / Insti |
|-----------------------------------------------------------------------|---------------------------------------|-----------------------|------------------------|
|                                                                       | Institusi TVET                        |                       | Paparan Senarai        |
| JABATAN TENAGA MANUSIA<br>KEMENTERIAN SUMBER MANUSIA                  |                                       |                       | Institusi Jabatan      |
| Ruang utama paparan rekod institusi TVET. Terdapat fungsi senarai kur | sus TVET pada setiap institusi.       |                       |                        |
| Limport Penyelaras Institusi Dari MySPIKE                             |                                       |                       |                        |
|                                                                       |                                       |                       |                        |
|                                                                       | Nama Institusi TV                     | /ET Negeri            | ✓ Q Cari Institusi     |
| ID Nama Institusi                                                     | Peratusan Update                      | Tindakan              | Data TVET              |
| 604 INSTITUT LATIHAN PERINDUSTRIAN PASIR GUDANG                       | Parlimen : 1/1 = 100%                 | (i) Profil            | Permohonan UPTVET      |
|                                                                       | Pengenalan Kursus : 17/20 = 85%       | 은 Penyelaras          | Pendaftaran            |
|                                                                       | Prospek Kerjaya : 17/20 = 85%         | i≡ Kursus             | 🕑 Persijilan           |
|                                                                       |                                       | i≡ Semakan Akreditasi | C Pengajar             |
|                                                                       |                                       |                       | لط Statistik IEO       |
| 607 INSTITUT LATIHAN PERINDUSTRIAN TANGKAK                            | Parlimen : 1/1 = 100%                 | (i) Profil            | Permohonan UPTVET      |
|                                                                       | Pengenalan Kursus $\cdot 9/11 = 82\%$ | & Penvelaras          | Pendaftaran            |

### 5. Semakan dan Pindaan Kursus Institusi

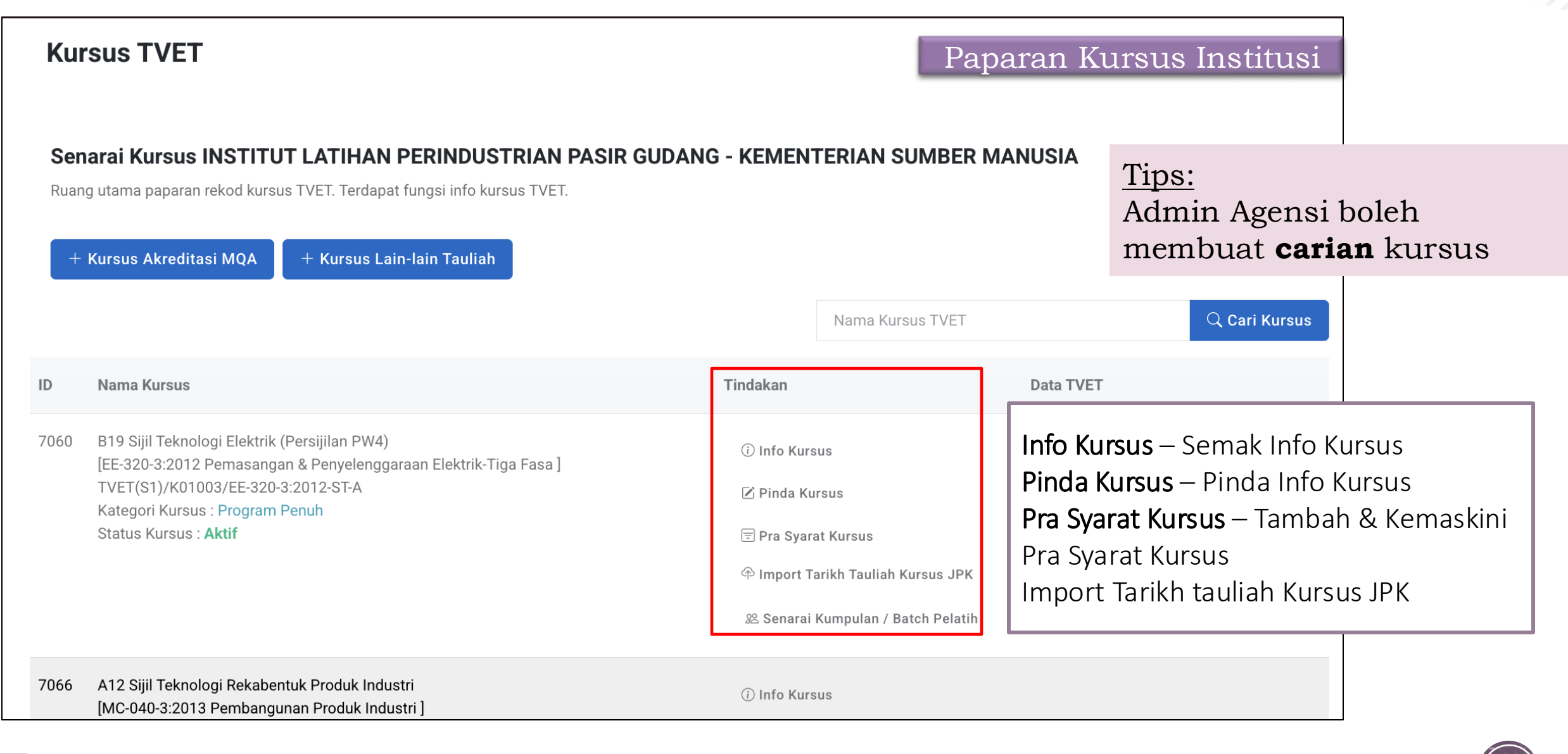

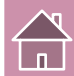

### 5. Semakan dan Pindaan Kursus Institusi

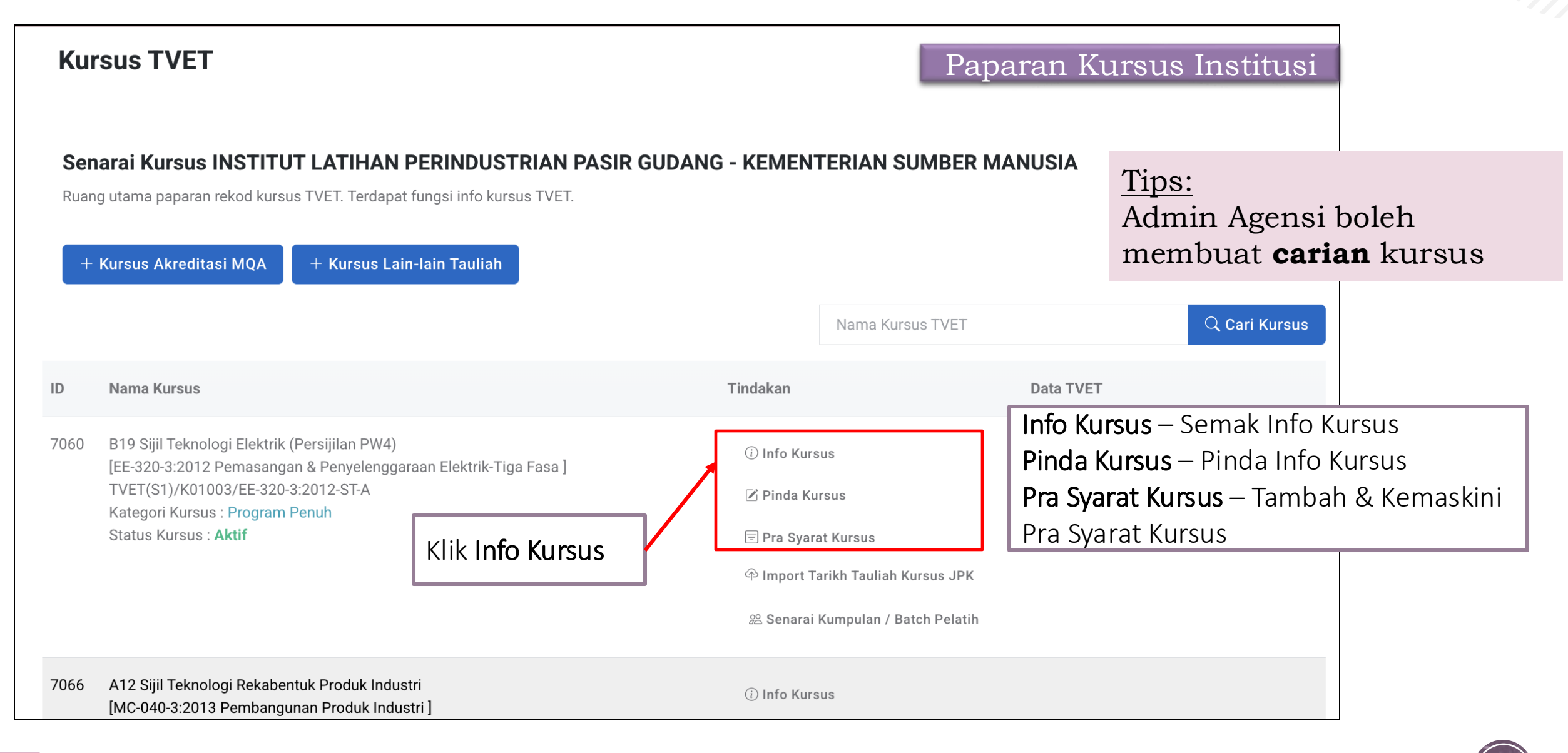

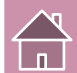

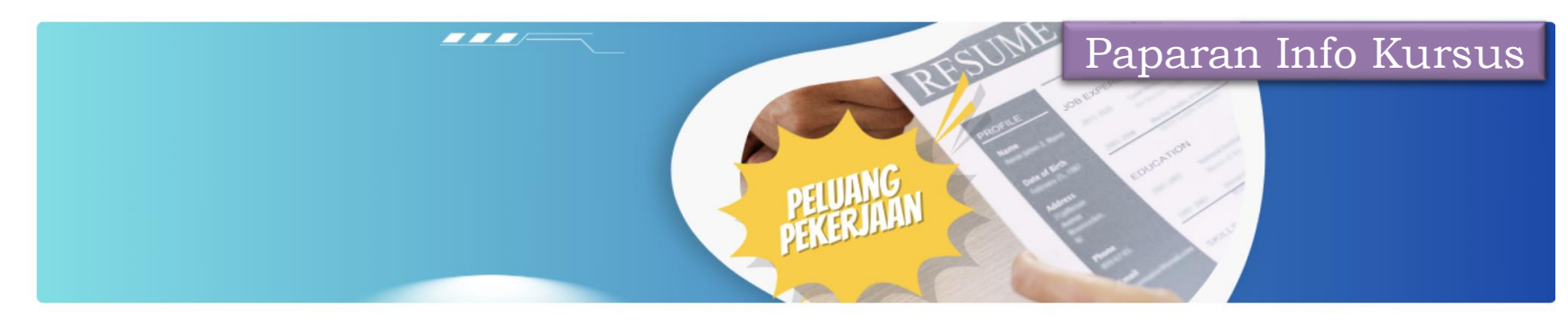

#### **Kursus TVET**

#### Sijil Teknologi Elektrik (Persijilan PW4)

B19

#### **Pengenalan Kursus**

Kursus ini akan memberi pendedahan, pengetahuan dan kemahiran dalam bidang elektrik untuk dipersijilan kekompetenan ST-PW4 dan SKM Tahap 3. Dalam kursus ini pelajar akan diajar mengenai kaedahkaedah mendawai, memasang, mengendali dan menguji pendawaian satu dan tiga fasa (domestik dan industri). Mencari, mengesan dan membaikpulih kerosakan litar elektrik serta mengawal, menyelenggara alat janakuasa, motor dan peralatan elektrik industri mengikut piawaian Suruhanjaya Tenaga (ST).

#### Maklumat Latihan TVET

| Kategori Kursus    | Penuh                                                    |
|--------------------|----------------------------------------------------------|
| Pelaksanaan Kursus | ST - Gabungan Beberapa Tahap                             |
| Tahap Pengajian    | Sijil Kemahiran Malaysia / Sijil Tahap 3 / Sijil Setaraf |
| Tempoh Pengajian   | 24 Bulan                                                 |
| Prospek Kerjaya    | Juruelektrik                                             |
|                    |                                                          |

#### Syarat Kelayakan

1. Kelayakan Akademik

1.1 Pemohon mestilah :-

#### Padanan Pekerjaan MyFutureJobs

Electrical engineering technician

INSTITUTE OF PROFESSIONAL TECHNIQUES & SKILLS | SELANGOR

Kekosongan : 1

Tawaran Gaji RM 2000-2499

Kategori

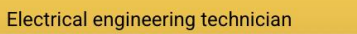

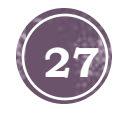

#### Syarat Kelayakan

1. Kelayakan Akademik

1.1 Pemohon mestilah :-

| Kod Subjek | Subjek                                            | Wajib/Pilihan | Kategori<br>Pilihan | Min Gred |
|------------|---------------------------------------------------|---------------|---------------------|----------|
| 1103       | BAHASA MELAYU                                     | Wajib         |                     | E        |
| 1449       | MATEMATIK                                         | Pilihan       | Matematik           | E        |
| 3472       | MATEMATIK TAMBAHAN                                | Pilihan       | Sains &<br>Teknikal | Е        |
| 1511       | SAINS                                             | Pilihan       | Sains &<br>Teknikal | E        |
| 4561       | SAINS TAMBAHAN                                    | Pilihan       | Sains &<br>Teknikal | E        |
| 4531       | FIZIK                                             | Pilihan       | Sains &<br>Teknikal | E        |
| 4541       | KIMIA                                             | Pilihan       | Sains &<br>Teknikal | E        |
| 1249       | SEJARAH                                           | Wajib         |                     | E        |
| 3762       | PENGAJIAN KEJURUTERAAN ELEKTRIK DAN<br>ELEKTRONIK | Pilihan       | Sains &<br>Teknikal | E        |
| 7104       | PENDAWAIAN DOMESTIK                               | Pilihan       | Sains &             | E        |

#### Paparan Info Kursus

Tawaran Gaji RM 2000-249

#### ectrical engineering technician

INSTITUTE OF PROFESSIONAL TECHNIQUES & SKILLS | SELANGOR

Kekosongan : 1

awaran Gaji RM 2000-2499

#### ectrical engineering technician

INSTITUTE OF PROFESSIONAL TECHNIQUES & SKILLS | SELANGOR

Kekosongan : 1

Tawaran Gaji RM 2000-2499

lectrical engineering technician

INSTITUTE OF PROFESSIONAL TECHNIQUES & SKILLS | SELANGOR

Kekosongan : 1

Fawaran Gaji RM 2000-2499

Electrical engineering technician

INSTITUTE OF PROFESSIONAL TECHNIQUES &

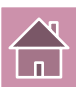

| 2. Kredit Mata Pelajaran Ma                   | tematik                                  | Paparan Info Kursus                                         |
|-----------------------------------------------|------------------------------------------|-------------------------------------------------------------|
| Matematik                                     |                                          |                                                             |
| Bil. Subjek : 1<br>Gred Minimum : C           |                                          | Electrical engineering technician                           |
| Kod Subjek                                    | Subjek                                   | INSTITUTE OF PROFESSIONAL TECHNIQUES & SKILLS   SELANGOR    |
| 1449                                          | МАТЕМАТІК                                | Kekosongan : 1                                              |
|                                               |                                          | Tawaran Gaji RM 2000-2499                                   |
| 3472                                          | MATEMATIK TAMBAHAN                       | Electrical engineering technician                           |
| 3. Kredit mana-mana 1 mat<br>Sains & Teknikal | a pelajaran sains dan teknikal berikut:- | INSTITUTE OF PROFESSIONAL TECHNIQUES &<br>SKILLS   SELANGOR |
| Bil. Subjek : 1<br>Gred Minimum : C           |                                          | Kekosongan : 1<br>Tawaran Gaii RM 2000-2499                 |
| Kod Subjek                                    | Subjek                                   |                                                             |
| 1511                                          | SAINS                                    |                                                             |
| 4531                                          | FIZIK                                    | SKILLS   SELANGOR                                           |
| 4541                                          | KIMIA                                    | Kekosongan : 1<br>Tawaran Gaji RM 2000-2499                 |
| 3763                                          | REKA CIPTA                               | Electrical engineering technician                           |
| 7104                                          | PENDAWAIAN DOMESTIK                      |                                                             |
| 4561                                          |                                          | SKILLS   SELANGOR                                           |

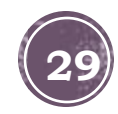

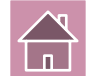

Dan

#### 2. Kelayakan Umum

2.1 Syarat Am

- 1. Sihat Tubuh Badan (Wajib) ,
- 2. Tiada Masalah Penglihatan Atau Rabun Warna (Wajib)

Dan

#### 3. Kelayakan Umur

3.1 Had Umur Umur Minimum : 17 Umur Maksimum : 35

Dan

#### 4. 3M

4.1

Tiada Pendidikan Formal Atau Mempunyai Minat, Boleh Membaca Dan Menulis

#### Dan

5. Warganegara

5.1 Mesti Warganegara

Warganegara Malaysia Sahaja

#### Butiran Penyedia Latihan TVET

 Nama Institusi
 INSTITUT LATIHAN PERINDUSTRIAN PASIR GUDANG

 Alamat
 INSTITUT LATIHAN PERINDUSTRIAN

 (ILP) PASIR GUDANG, JALAN GANGSA, PASIR GUDANG,

 JOHOR

 Penyelaras
 JOHOR

 Telefon
 07-2544170/4171

 Emel
 p.ilppa@mohr.gov.my

#### Paparan Info Kursus

#### Electrical engineering technician

INSTITUTE OF PROFESSIONAL TECHNIQUES & SKILLS | SELANGOR

Kekosongan : 1

Tawaran Gaji RM 2000-2499

#### Electrical engineering technician

INSTITUTE OF PROFESSIONAL TECHNIQUES & SKILLS | SELANGOR

Kekosongan : 1

Tawaran Gaji RM 2000-2499

#### Electrical engineering technician

INSTITUTE OF PROFESSIONAL TECHNIQUES & SKILLS | SELANGOR

Kekosongan : 1

Tawaran Gaji RM 2000-2499

#### Electrical engineering technician

INSTITUTE OF PROFESSIONAL TECHNIQUES & SKILLS | SELANGOR

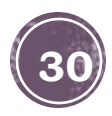

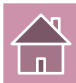

# PINDA **INFO KURSUS** INSTITUSI

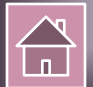

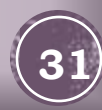

| Ku               | rsus TVET                                                                                                    |                                             | Paparan Kurs   | sus Institusi |
|------------------|----------------------------------------------------------------------------------------------------|---------------------------------------------|----------------|---------------|
| Ser<br>Ruar<br>+ | aarai Kursus INSTITUT LATIHAN PERINDUSTRIAN PASIR GUDA<br>ng utama paparan rekod kursus TVET. Terdapat fungsi info kursus TVET.<br>Kursus Akreditasi MQA + Kursus Lain-lain Tauliah | ANG - KEMENTERIAN                           | SUMBER MANUSIA | Q Cari Kursus |
| ID               | Nama Kursus                                                                                                    | Tindakan                                    | Data TVET      |               |
| 7060             | B19 Sijil Teknologi Elektrik (Persijilan PW4)<br>[EE-320-3:2012 Pemasangan & Penyelenggaraan Elektrik-Tiga Fasa ]                                                                   | i Info Kursus                               |                |               |
|                  | TVET(S1)/K01003/EE-320-3:2012-ST-A<br>Kategori Kursus : Program Penuh                                                                                                    | 🗹 Pinda Kursus 🖣                            | Klik Pinda Ku  | rsus          |
|                  | Status Kursus : Aktif                                                                                                    | ा Pra Syarat Kursus ⊕ Import Tarikh Tauliał | h Kursus JPK   |               |
|                  |                                                                                                    | 윤 Senarai Kumpulan /                        | Batch Pelatih  |               |
| 7066             | A12 Sijil Teknologi Rekabentuk Produk Industri<br>[MC-040-3:2013 Pembangunan Produk Industri ]                                                                                      | i Info Kursus                               |                |               |

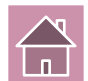

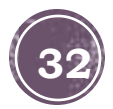

#### Kursus TVET

| Sila masukan makumat kursus yang dipertukan.<br>Kod COPTPA TVET(S1)/K01003/MC-040-3 2013-MT-B Tahap Siji Kemahiran Malaysia / Siji Tahap 3 / Siji Staraf Kod Porgram JPK MC-040-3 2013 Nama Program JPK Pembangunan Produk industri Mc Oduk Industri Mc Oduk Industri M | Pinda Kursus INSTITUT LATIHAN PERINDUSTRIAN PASIR GUDANG - KEMENTERIAN SUMBER MA | ANUSIA                                                                                                    |
|----------------------------------------------------------------------------------------------------|----------------------------------------------------------------------------------|----------------------------------------------------------------------------------------------------|
| kcd COPTPA       Image: Compare the second second sec                                           | Sila masukkan maklumat kursus yang diperlukan.                                   |                                                                                                    |
| TVET(S1)/K01003/MC-040-32013-MT-B       Image in the second second                                            | Kod COPTPA                                                                       | i de la companya de la companya de la companya de la companya de la companya de la companya de la companya de l |
| Indep       Image: Constraint of the set of the set of the                                            | TVET(S1)/K01003/MC-040-3:2013-MT-B                                               |                                                                                                    |
| Sijil Kemahiran Malaysia / Sijil Tahap 3 / Sijil Staraf <ul> <li>Kod Program JPK</li> <li>Mc-040-3:2013</li> <li>Nama Program JPK</li> </ul> Pembangunan Produk Industri <ul> <li>Kod NEC (National Education Code)</li> <li>0000 - Program dan kelayakan generik tidak dijelaskan dengan lebih Ianjut</li> <li>Kod MASCO</li> <li>Sila Pilih Kod MASCO</li> <li>Kod Kursus Institusi (Jika Ada)</li> <li>A12</li> </ul>                                                                                                    | Таһар                                                                            |                                                                                                    |
| Kod Program JPK       Image: Constraint of the second second                                           | Sijil Kemahiran Malaysia / Sijil Tahap 3 / Sijil Setaraf                         | ~                                                                                                    |
| MC-040-3:2013       Image: Constraint of the second second s                                           | Kod Program JPK                                                                  |                                                                                                    |
| Nama Program JPK       Pembangunan Produk Industri         Kod NEC (National Education Code)       I         0000 - Program dan kelayakan generik tidak dijelaskan dengan lebih lanjut       I         Kod MASCO       I         Sila Pilih Kod MASCO       ✓         Kod Kursus Institusi (Jika Ada)       ✓         A12       ✓                                                                                                    | MC-040-3:2013                                                                    |                                                                                                    |
| Pembangunan Produk Industri       Image: Constraint of the set of the set of the                                            | Nama Program JPK                                                                 |                                                                                                    |
| Kod NEC (National Education Code)       Lengkapkan maklumat info         0000 - Program dan kelayakan generik tidak dijelaskan dengan lebih lanjut       kursus yang ingin         Kod MASCO       dikemaskini         Sila Pilih Kod MASCO       ~         Kod Kursus Institusi (Jika Ada)                                                                                                    | Pembangunan Produk Industri                                                      |                                                                                                    |
| 0000 - Program dan kelayakan generik tidak dijelaskan dengan lebih lanjut       kursus yang ingin dikemaskini         Kod MASCO       ``         Sila Pilih Kod MASCO       ``         Kod Kursus Institusi (Jika Ada)       ``         A12       ``                                                                                                    | Kod NEC (National Education Code)                                                | Lengkapkan maklumat info                                                                                        |
| Kod MASCO       Clikemaskini         Sila Pilih Kod MASCO       ~         Kod Kursus Institusi (Jika Ada)       ~         A12                                                                                                    | 0000 - Program dan kelayakan generik tidak dijelaskan dengan lebih lanjut        | kursus yang ingin                                                                                               |
| Sila Pilih Kod MASCO       Kod Kursus Institusi (Jika Ada)       A12                                                                                                    | Kod MASCO                                                                        | dikemaskini                                                                                                    |
| Kod Kursus Institusi (Jika Ada) A12                                                                                                    | Sila Pilih Kod MASCO                                                             | ~                                                                                                    |
| A12                                                                                                    | Kod Kursus Institusi (Jika Ada)                                                  | i de la companya de la companya de la companya de la companya de la companya de la companya de la companya de l |
|                                                                                                    | A12                                                                              |                                                                                                    |
| Nama Kursus Institusi                                                                                                    | Nama Kursus Institusi                                                            |                                                                                                    |
| Sijil Teknologi Rekabentuk Produk Industri                                                                                                    | Sijil Teknologi Rekabentuk Produk Industri                                       |                                                                                                    |

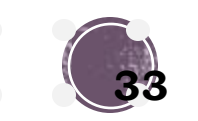

| AY 51A                                                                                                    |                                                                                                   |
|----------------------------------------------------------------------------------------------------|---------------------------------------------------------------------------------------------------|
| Nama Kursus Institusi (Bahasa Melayu)                                                                                                    |                                                                                                   |
| Sijil Teknologi Rekabentuk Produk Industri                                                                                                    | Lengkapkan maklumat info                                                                          |
| Tarikh Mula Tauliah/Akreditasi                                                                                                    | kursus yang ingin dikemaskini                                                                     |
| dd/mm/yyyy                                                                                                    |                                                                                                   |
| Tarikh Tamat Tauliah/Akreditasi                                                                                                    | <br>                                                                                              |
| dd/mm/yyyy                                                                                                    |                                                                                                   |
| Kategori Kursus                                                                                                    |                                                                                                   |
| Penuh                                                                                                    | ~                                                                                                 |
| Pengenalan Kursus                                                                                                    |                                                                                                   |
| Kursus ini akan memberi pendedahan, pengetahuan dan kemahiran dalam bidang Reka Bentuk. Dalam kursus ir<br>menggunakan pelbagai perisian dan peralatan. Selain itu, pelajar juga akan didedahkan kepada mesin-mesin ya | ni, pelajar akan diajar seawal proses mereka bentuk produk industri<br>Ing berkaitan Reka Bentuk. |
| Jenis Tempoh                                                                                                    |                                                                                                   |
| Bulan                                                                                                    | ~ <mark>`</mark>                                                                                  |
| Tempoh Pengajian/Latihan                                                                                                    |                                                                                                   |
| 21                                                                                                    |                                                                                                   |
| Yuran Pendaftaran (RM)                                                                                                    |                                                                                                   |
|                                                                                                    |                                                                                                   |
| Yuran Pengajian (RM)                                                                                                    |                                                                                                   |
| i                                                                                                    | i                                                                                                 |

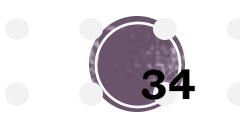

| Kapasiti Keseluruhan Kursus                                                                     |                                                                                                    |                                      |     |
|-------------------------------------------------------------------------------------------------|----------------------------------------------------------------------------------------------------|--------------------------------------|-----|
| 100                                                                                             |                                                                                                    | Lengkapkan maklumat info kursus      |     |
| Mod Kursus                                                                                      |                                                                                                    |                                      |     |
| Sepenuh Masa                                                                                    |                                                                                                    | ~                                    |     |
| Pelaksanaan Kursus                                                                              |                                                                                                    |                                      |     |
| Pendidikan Formal                                                                               |                                                                                                    | ~                                    |     |
| Kategori Kelayakan                                                                              |                                                                                                    |                                      |     |
| Tiada Pendidikan Formal Atau Mempum                                                             | uni Minat Dalah Mambaoa Dan Manulia                                                                                                    |                                      |     |
| Prospek Kerjaya                                                                                 | Kategori Kelayakan                                                                                                    |                                      |     |
| ·                                                                                               | ✓ Tiada Pendidikan Formal Atau Mempunyai Minat, Boleh Membaca Dan M                                                                                           | 1enulis                              | ``` |
|                                                                                                 | Sijii Pelajaran Malaysia (SPM)<br>Persijilan Kemahiran Malaysia (SKM/DKM/DLKM)                                                                                | Pilih Kategori Kelayakan Minimum     |     |
| Lain-lain Maklumat Kursus                                                                       | Sijil Tinggi Pelajaran Malaysia (STPM)                                                                                                    | Kursus (Waiib dan berkait dengan pra |     |
| - Elaun OKU RM300/bulan<br>- Persijilan diiktiraf JPK<br>- Peluang pekerjaan selepas tamat lati | Matrikulasi/Asasi/Foundation/Diploma<br>Sijil Pelajaran Malaysia (SPM) / Sijil Kemahiran Malaysia (SKM)<br>Matrikulasi/Asasi/Foundation/STPM/DKM/Diploma/DLKM | syarat kursus)                       |     |
| Status Kursus TVET                                                                              | Pengajar TVET (TVETi)                                                                                                    |                                      |     |
| TVET                                                                                            | Sijil Pelajaran Malaysia (SPM) / Sijil Kemahiran Malaysia (SKM) Pelbagai<br>Sijil Pelajaran Malaysia (SPM) - v2                                               | Bidang                               |     |
| Status Kursus                                                                                   | Sijil Vokasional Malaysia (SVM)                                                                                                    |                                      |     |
| Aktif                                                                                           | Sijil Pelajaran Malaysia (SPM) / Sijil Kemahiran Malaysia (SKM) / Sijil Voka                                                                                  | sional Malaysia (SVM)                |     |
| Pinda Daftar Kursus                                                                             | Sijil Pelajaran Malaysia (SPM) / Sijil Kemahiran Malaysia (SKM) Pelbagai Bi<br>Belum Ditetapkan                                                               | dang/ Sijil Vokasiona                | ~   |

#### Klik "**Pinda Daftar Kursus**"

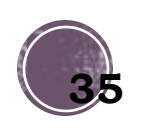

## TAMBAH KURSUS **AKREDITASI MQA @ LAIN-LAIN** TAULIAH

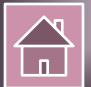

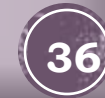
## 5a. Tambah Kursus Akreditasi MQA

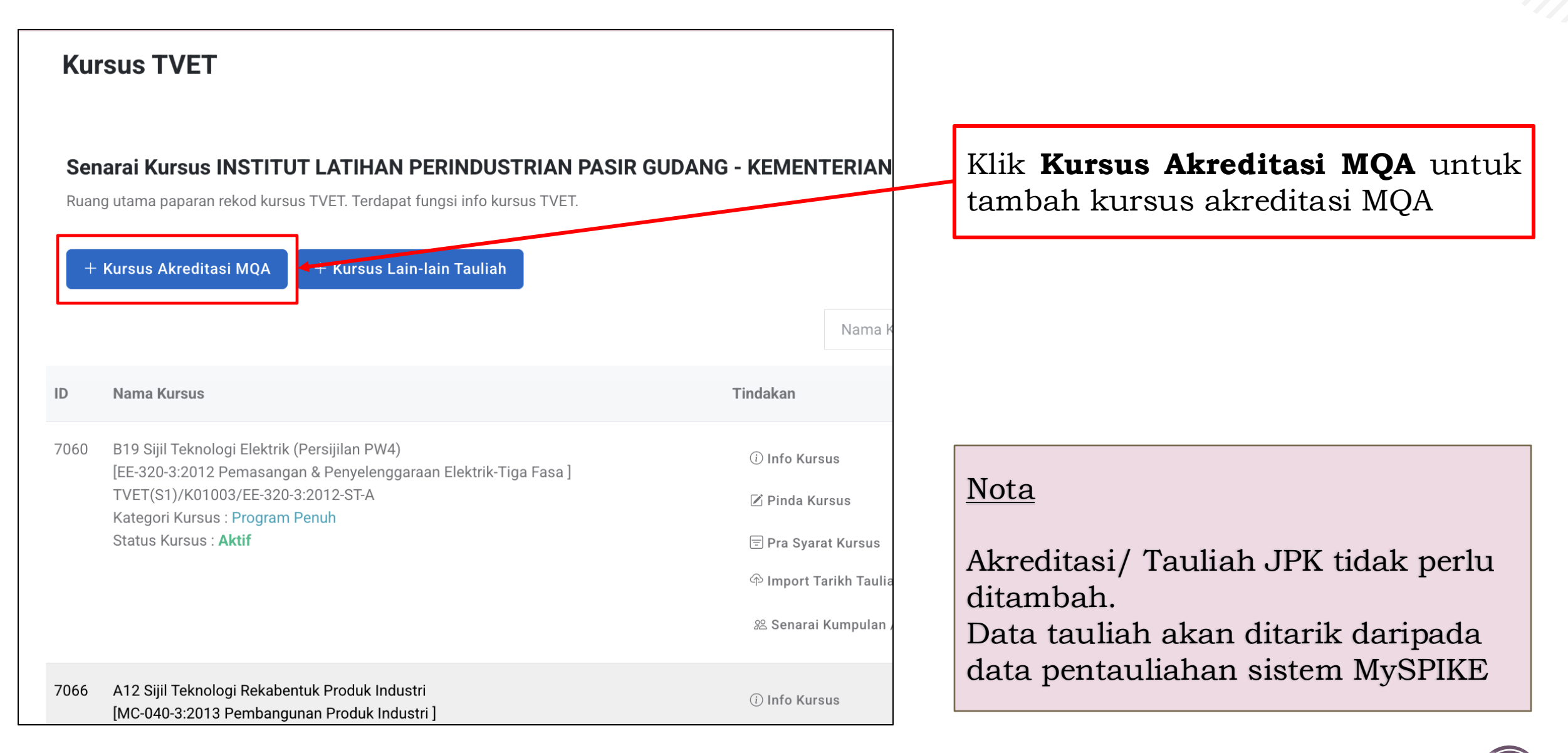

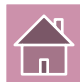

### 5. Tambah Kursus Akreditasi MQA

|                                                                                        | <u>Jabatan</u> / <u>Institusi</u> / <u>Kursus</u> / Tambah Kursu |
|----------------------------------------------------------------------------------------|------------------------------------------------------------------|
| Kursus TVET                                                                            |                                                                  |
| Tambah Kursus INSTITUT LATIHAN PERINDUSTRIAN PASIR GUDANG - KEMENTERIAN SUMBER MANUSIA |                                                                  |
| Sila masukkan maklumat kursus yang diperlukan.                                         |                                                                  |
| Kod COPTPA                                                                             |                                                                  |
|                                                                                        |                                                                  |
| Tahap                                                                                  |                                                                  |
| Tiada Tahap                                                                            | ~                                                                |
| Kod Kursus MQA                                                                         |                                                                  |
|                                                                                        |                                                                  |
| Nama Kursus MQA                                                                        |                                                                  |
|                                                                                        |                                                                  |
| Kod NEC (National Education Code)                                                      |                                                                  |
| 0000 - Program dan kelayakan generik tidak dijelaskan dengan lebih lanjut              | ~                                                                |
| Kod MSIC                                                                               |                                                                  |
| 000-Belum Ditetapkan                                                                   | ~                                                                |
| Kod MASCO                                                                              |                                                                  |
| Pengurus                                                                               | ~                                                                |
| Kod Kursus Institusi (Jika Ada)                                                        |                                                                  |
|                                                                                        |                                                                  |
| Nama Kursus Institusi                                                                  |                                                                  |
|                                                                                        |                                                                  |

Lengkapkan maklumat akreditasi MQA

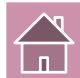

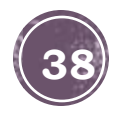

### 5. Tambah Kursus Akreditasi MQA

| Nama Kursus Institusi (Bahasa Melayu) |    |
|---------------------------------------|----|
|                                       |    |
| Tarikh Mula Tauliah/Akreditasi        |    |
| dd/mm/yyyy                            |    |
| Tarikh Tamat Tauliah/Akreditasi       |    |
| dd/mm/yyyy                            |    |
| Kategori Kursus                       |    |
| Penuh                                 | ~  |
| Pengenalan Kursus                     |    |
|                                       |    |
|                                       | 10 |
| Jenis Tempoh                          |    |
| Bulan                                 | ~  |
| Tempoh Pengajian/Latihan              |    |
|                                       |    |
| Yuran Pendaftaran (RM)                |    |
|                                       |    |
| Yuran Pengajian (RM)                  |    |
|                                       |    |
| Penajaan/Biasiswa/Elaun Disediakan    |    |
| Ya                                    | ~  |
| Kapasiti Keseluruhan Kursus           |    |

Lengkapkan maklumat akreditasi MQA.

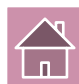

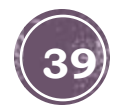

## 5. Tambah Kursus Akreditasi MQA

| Pelaksanaan Kursus                                                                               |                                                                                          | Logalegalega and langed start MOA    |  |
|--------------------------------------------------------------------------------------------------|------------------------------------------------------------------------------------------|--------------------------------------|--|
| Pendidikan Formal                                                                                |                                                                                          | Lengkapkan makiumat akreditasi MQA.  |  |
| Kategori Kelayakan                                                                               |                                                                                          |                                      |  |
| Tiada Pendidikan Formal Atau Mempur                                                              | nyai Minat, Boleh Membaca Dan Menulis                                                    | Pilih Kategori Kelayakan Minimum     |  |
| Prospek Kerjaya                                                                                  |                                                                                          | Kursus (Wajib dan berkait dengan pra |  |
|                                                                                                  |                                                                                          | syarat kursus)                       |  |
|                                                                                                  |                                                                                          |                                      |  |
| Lain-lain Maklumat Kursus                                                                        | Kategori Kelayakan                                                                       |                                      |  |
|                                                                                                  | 🗸 Tiada Pendidikan Formal Atau Mempunyai Minat, Boleh Membaca Dan Menulis                | ✓                                    |  |
|                                                                                                  | Sijil Pelajaran Malaysia (SPM)                                                           |                                      |  |
|                                                                                                  | Persijilan Kemahiran Malaysia (SKM/DKM/DLKM)                                             |                                      |  |
| Status Kursus TVET                                                                               | Sijil Tinggi Pelajaran Malaysia (STPM)                                                   |                                      |  |
| Bukan TVET                                                                                       | Matrikulasi/Asasi/Foundation/Diploma                                                     |                                      |  |
| Status Kursus                                                                                    | Sijil Pelajaran Malaysia (SPM) / Sijil Kemahiran Malaysia (SKM)                          |                                      |  |
|                                                                                                  | Matrikulasi/Asasi/Foundation/STPM/DKM/Diploma/DLKM                                       |                                      |  |
| AKTIT                                                                                            | Pengajar TVET (TVETi)                                                                    |                                      |  |
| Daftar Kursus                                                                                    | Sijil Pelajaran Malaysia (SPM) / Sijil Kemahiran Malaysia (SKM) Pelbagai Bidang          |                                      |  |
|                                                                                                  | Sijil Pelajaran Malaysia (SPM) - v2                                                      |                                      |  |
|                                                                                                  | Sijil Vokasional Malaysia (SVM)                                                          |                                      |  |
|                                                                                                  | Sijil Pelajaran Malaysia (SPM) / Sijil Kemahiran Malaysia (SKM) / Sijil Vokasional Malay | rsia (SVM)                           |  |
| Sijil Pelajaran Malaysia (SPM) / Sijil Kemahiran Malaysia (SKM) Pelbagai Bidang/ Sijil Vokasiona |                                                                                          |                                      |  |
|                                                                                                  | Belum Ditetapkan                                                                         |                                      |  |
|                                                                                                  |                                                                                          |                                      |  |

Klik **Daftar Kursus** untuk simpan

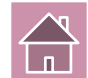

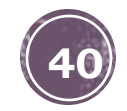

## 5b. Tambah Kursus Lain-Lain Tauliah

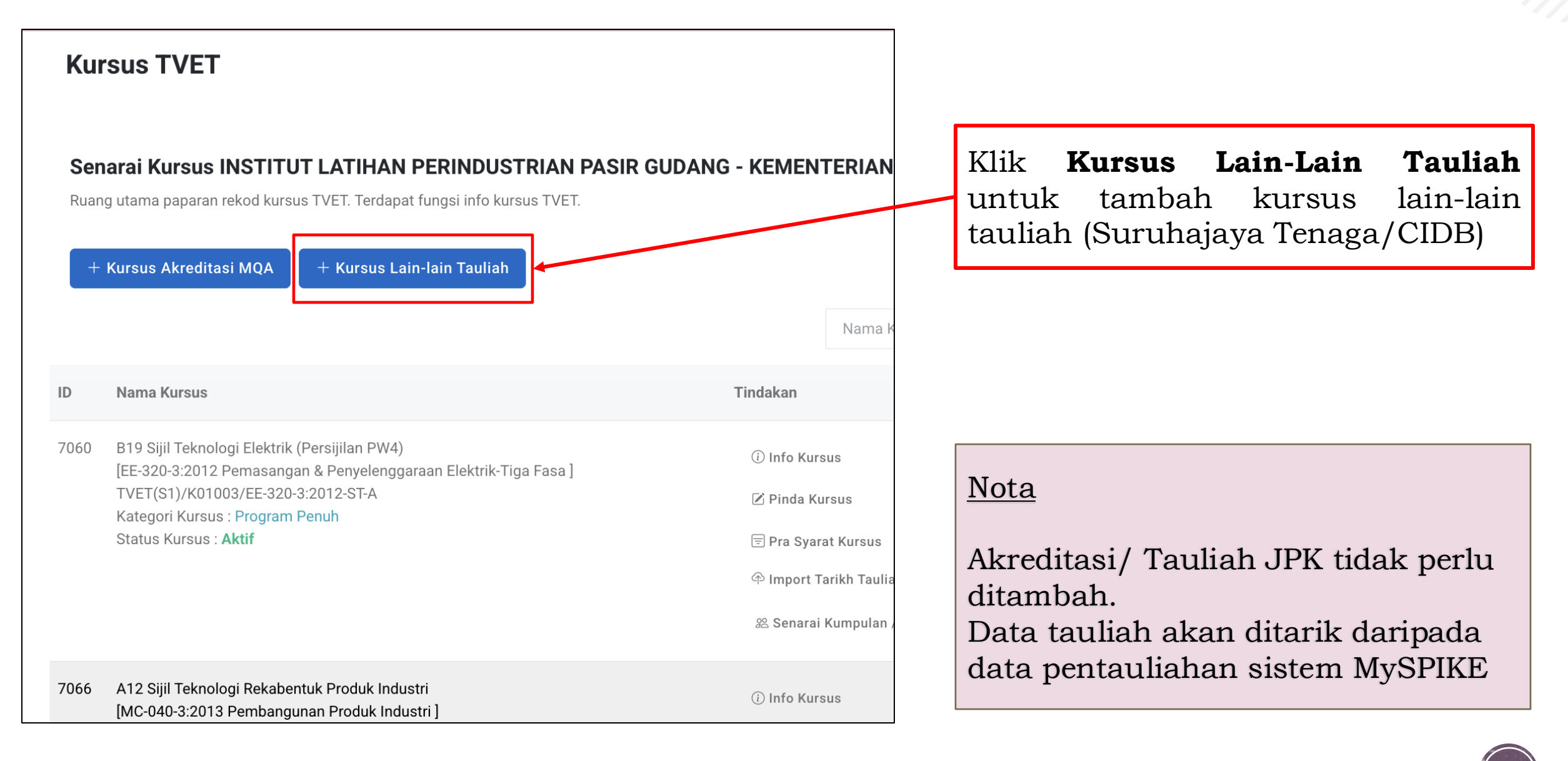

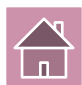

## 5. Tambah Kursus Lain-Lain Tauliah

| Kursus TVET                                                                                                    |   |
|----------------------------------------------------------------------------------------------------|---|
| Tambah Kursus INSTITUT LATIHAN PERINDUSTRIAN PASIR GUDANG - KEMENTERIAN SUMBER MANUSIA<br>Sila masukkan maklumat kursus yang diperlukan. |   |
| Таһар                                                                                                    |   |
| Tiada Tahap                                                                                                    | ~ |
| Kod MASCO                                                                                                    |   |
| Pengurus                                                                                                    | ~ |
| Tauliah / Akreditasi                                                                                                    |   |
| Lain-lain                                                                                                    | ~ |
| Kod Kursus Institusi (Jika Ada)                                                                                                    |   |
|                                                                                                    |   |
| Nama Kursus Institusi                                                                                                    |   |
|                                                                                                    |   |
| Nama Kursus Institusi (Bahasa Melayu)                                                                                                    |   |
|                                                                                                    |   |
| Tarikh Mula Tauliah/Akreditasi                                                                                                    |   |
| dd/mm/yyyy                                                                                                    |   |
| Tarikh Tamat Tauliah/Akreditasi                                                                                                    |   |
| dd/mm/yyyy                                                                                                    |   |
| Kategori Kursus                                                                                                    |   |
| Penuh                                                                                                    | ~ |

Lengkapkan maklumat lain-lain tauliah

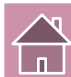

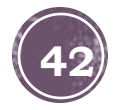

### 5. Tambah Kursus Lain-Lain Tauliah

| Pengenalan Kursus                  | Lengkapkan maklumat<br>akreditasi/tauliah. |
|------------------------------------|--------------------------------------------|
| Jenis Tempoh                       |                                            |
| Bulan V                            |                                            |
| Yuran Pendaftaran (RM)             |                                            |
| Yuran Pengajian (BM)               |                                            |
|                                    |                                            |
| Penajaan/Biasiswa/Elaun Disediakan |                                            |
| Kapasiti Keseluruhan Kursus        |                                            |
|                                    |                                            |
| Mod Kursus                         |                                            |
| Sepenuh Masa                       |                                            |
| Pelaksanaan Kursus                 |                                            |
| Pendidikan Formal                  |                                            |

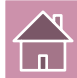

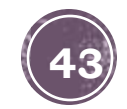

## 5. Tambah Kursus Lain-Lain Tauliah

| Tiada Pendidikan Formal Atau Mempun | nyai Minat, Boleh Membaca Dan Menulis                                                       | $\sim$                            |
|-------------------------------------|---------------------------------------------------------------------------------------------|-----------------------------------|
| Prospek Kerjaya                     | Kategori Kelayakan                                                                          |                                   |
|                                     | 🗸 Tiada Pendidikan Formal Atau Mempunyai Minat, Boleh Membaca Dan Menulis                   |                                   |
|                                     | Sijil Pelajaran Malaysia (SPM)                                                              |                                   |
|                                     | Persijilan Kemahiran Malaysia (SKM/DKM/DLKM)                                                | Pilih <b>Kategori Kelavakan</b>   |
|                                     | Sijil Tinggi Pelajaran Malaysia (STPM)                                                      |                                   |
| ain-lain Maklumat Kursus.           | Matrikulasi/Asasi/Foundation/Diploma                                                        | Minimum Kursus (Wajib dan         |
|                                     | Sijil Pelajaran Malaysia (SPM) / Sijil Kemahiran Malaysia (SKM)                             | berkait dengan pra syarat kursus) |
|                                     | Matrikulasi/Asasi/Foundation/STPM/DKM/Diploma/DLKM                                          | <b>S I S</b> ,                    |
|                                     | Pengajar TVET (TVETi)                                                                       |                                   |
|                                     | Sijil Pelajaran Malaysia (SPM) / Sijil Kemahiran Malaysia (SKM) Pelbagai Bidang             |                                   |
| Status Kursus IVEI                  | Sijil Pelajaran Malaysia (SPM) - v2                                                         |                                   |
| Bukan TVET                          | Sijil Vokasional Malaysia (SVM)                                                             |                                   |
|                                     | Sijil Pelajaran Malaysia (SPM) / Sijil Kemahiran Malaysia (SKM) / Sijil Vokasional Malaysia | a (SVM)                           |
| Status Kursus                       | Sijil Pelajaran Malaysia (SPM) / Sijil Kemahiran Malaysia (SKM) Pelbagai Bidang/ Sijil Voka | asiona                            |
| Aktif                               | Belum Ditetapkan                                                                            | ·                                 |
|                                     |                                                                                             |                                   |
| Daftar Kursus                       | Lengkapkan maklumat l                                                                       | kursus lain-                      |
|                                     | lain tauliah.                                                                               |                                   |
|                                     |                                                                                             |                                   |
|                                     | Klik <b>Daftar Kursus</b> untu                                                              | ik simpan                         |

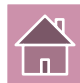

# PENETAPAN PRA SYARAT KURSUS INSTITUS

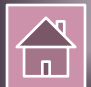

### 6. Penetapan Pra-Syarat Kursus

| Ku          | rsus TVET                                                                                                    |                          |                                                      |                   |
|-------------|----------------------------------------------------------------------------------------------------|--------------------------|------------------------------------------------------|-------------------|
| Ser<br>Ruar | arai Kursus INSTITUT LATIHAN PERINDUSTRIAN PASIR GUDAI<br>ng utama paparan rekod kursus TVET. Terdapat fungsi info kursus TVET.<br>Kursus Akreditasi MQA + Kursus Lain-lain Tauliah | NG - KEMEN               | TERIAN SUMBER MANUS                                  | IA                |
|             |                                                                                                    |                          | Nama Kursus TVET                                     | Q Cari Kursus     |
| ID          | Nama Kursus                                                                                                    | Tindakan                 | Data                                                 | a TVET            |
| 7060        | B19 Sijil Teknologi Elektrik (Persijilan PW4)<br>[EE-320-3:2012 Pemasangan & Penyelenggaraan Elektrik-Tiga Fasa ]<br>TVET(S1)/K01003/EE-320-3:2012-ST-A                             | ⓒ Info Kur<br>☑ Pinda Ki | sus                                                  |                   |
|             | Kategori Kursus : Program Penuh<br>Status Kursus : <b>Aktif</b>                                                                                                    | 🖻 Pra Syar               | Klik P                                               | 'ra Syarat Kursus |
|             |                                                                                                    | @ Import 1<br>윤 Senarai  | arikh Tauliah Kursus JPK<br>Kumpulan / Batch Pelatih |                   |
| 7066        | A12 Sijil Teknologi Rekabentuk Produk Industri<br>[MC-040-3:2013 Pembangunan Produk Industri ]                                                                                      | i) Info Kur              | sus                                                  |                   |

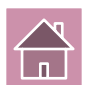

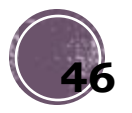

#### 6. Penetapan Pra-Syarat Kursus

| <u>Jabatan</u> / <u>Institusi</u> / <u>Kursus</u> / Pra Syarat                    |
|-----------------------------------------------------------------------------------|
| Kursus TVET                                                                       |
|                                                                                   |
| INSTITUT LATIHAN PERINDUSTRIAN PASIR GUDANG - KEMENTERIAN SUMBER MANUSIA          |
| Pra Syarat Kursus :                                                               |
| MC-031-3:2015 Pembuatan Logam Penekanan Dai                                       |
| [MC-031-3:2015 Pembuatan Logam Penekanan Dai ]                                    |
|                                                                                   |
| + Kriteria Pra Syarat 🗗 Salin Pra Syarat Dari ID Kursus Lain 🗮 Preview Pra Syarat |
|                                                                                   |
| Belum Ada Rekod Pra Syarat                                                        |
|                                                                                   |
| Proses Penetapan Pra-Syarat Kursus boleh dibuat merujuk                           |

Manual / Panduan Penetapan Pra Syarat Kursus yang boleh di Muat Turun di Portal TVET Madani

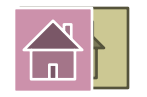

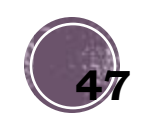

## PENEFAPAN PENAWARAN KURSUS (KAPASITI PENAWARAN)

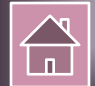

| TVET Madani                         | Panduan                                 | Utama Menu 🗸                                                                                                    |                                                                                                    |
|-------------------------------------|-----------------------------------------|----------------------------------------------------------------------------------------------------|----------------------------------------------------------------------------------------------------|
| PERKHIDMATAN                        |                                         | FLEXA UP_TVET Perdana                                                                                                    | Klik <b>Menu</b>                                                                                       |
| Berita & Aktiviti<br>Kursus TVET    | Jabatan                                 | Jabatan<br>Jabatan Pengambilan Flexi<br>Pengurusan Pengambilan UP_TVET Fle                                                                         | Klik <b>Jabatan</b> di bawah Menu<br>UP_TVET Perdana                                                   |
| Institusi TVET<br>Semak Profil TVET |                                         | <b>Laporan Ambilan Perdana</b><br>Laporan Ambilan Perdana                                                                                          |                                                                                                    |
|                                     |                                         | Jabatan<br>KEMENTERIAN SUMBER MANUSIA                                                                                                    | Jabata                                                                                                 |
|                                     |                                         | Sila Pilih Intitusi Untuk Meneruskan Penetapan Kursus.                                                                                             | Tindakan Klik Institusi                                                                                |
|                                     |                                         | 1 Jabatan Tenaga Manusia                                                                                                    | i≡ Institusi<br>B Download Pemohon                                                                     |
|                                     | 1. Klik Ins<br>2. Klik Do<br>3. Klik Ca | <b>stitusi</b> untuk melihat institusi<br><b>wnload Pemohon</b> untuk muat turun senarai pemohon<br><b>ri pemohon</b> untuk membuat carian pemohon | <ul> <li>Carl Pentonon</li> <li>Institusi</li> <li>Download Pemohon</li> <li>Q Carl Pemohon</li> </ul> |

#### Institusi TVET

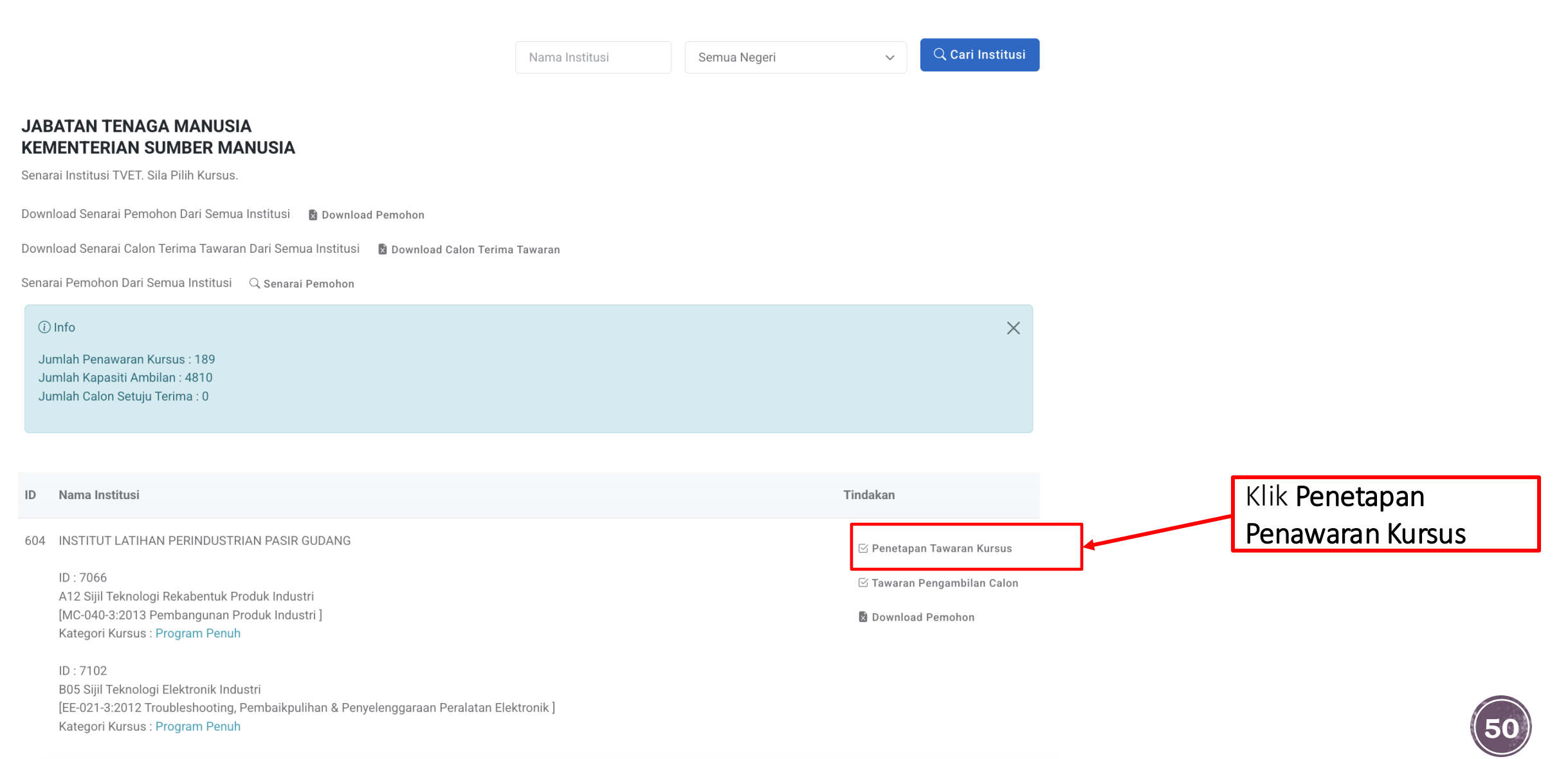

|               |                                                                                                    |                                                                            |                                                                                                    | Institusi / Penetapan Kursus |             |
|---------------|----------------------------------------------------------------------------------------------------|----------------------------------------------------------------------------|----------------------------------------------------------------------------------------------------|------------------------------|-------------|
| Pemilihan Tav | varan Kursus                                                                                                    |                                                                            |                                                                                                    |                              |             |
|               | ATIHAN PERINDUSTRIAN PASIR (                                                                                                    | GUDANG                                                                     |                                                                                                    |                              |             |
| KEMENTER      | RIAN SUMBER MANUSIA                                                                                                    |                                                                            |                                                                                                    |                              |             |
| Penetapan     | Tawaran Ambilan Kursus                                                                                                    |                                                                            |                                                                                                    |                              |             |
| ID            | Kursus                                                                                                    | Kategori Kelayakan                                                         | Semakan Pra Syarat                                                                                                  | Tindakan                     | Klik "Pilih |
| 7060          | B19 Sijil Teknologi Elektrik (Persijilan<br>PW4)<br>[EE-320-3:2012 Pemasangan &<br>Penyelenggaraan Elektrik-Tiga Fasa ]<br>TVET(S1)/K01003/EE-320-3:2012-ST-<br>A | Tiada Pendidikan Formal Atau Mempunyai Minat, Boleh<br>Membaca Dan Menulis | Tiada Pendidikan Formal Atau<br>Mempunyai Minat, Boleh Membaca<br>Dan Menulis ♥<br>Sijil Pelajaran Malaysia (SPM) ♥ | ✓ Pilih Kursus               | Kursus"     |
|               | Status Tawaran UPTVET : Pilih<br>(Temuduga)                                                                                                    |                                                                            |                                                                                                    |                              |             |
|               | (remadaga)                                                                                                    |                                                                            | Buminutora 🖸                                                                                                    |                              |             |
|               |                                                                                                    |                                                                            | Warganegara 🕑                                                                                                    |                              |             |
| 7066          | A12 Sijil Teknologi Rekabentuk Produk                                                                                                    | Sijil Pelajaran Malaysia (SPM)                                             | Sila Lengkapkan Pra Syarat                                                                                          |                              |             |
|               | Industri<br>[MC-040-3:2013 Pembangunan Produk                                                                                                    |                                                                            | Sijil Pelajaran Malaysia (SPM) 🔇                                                                                    |                              |             |
|               | Industri ]<br>TVET(S1)/K01003/MC-040-3:2013-MT-                                                                                                    |                                                                            | Maklumat Tambahan 🛇                                                                                                 |                              |             |
|               | В                                                                                                    |                                                                            | Warganegara 🕑                                                                                                    |                              |             |

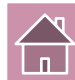

#### KURSUS TANPA TEMUDUGA

#### KURSUS BERTEMUDUGA

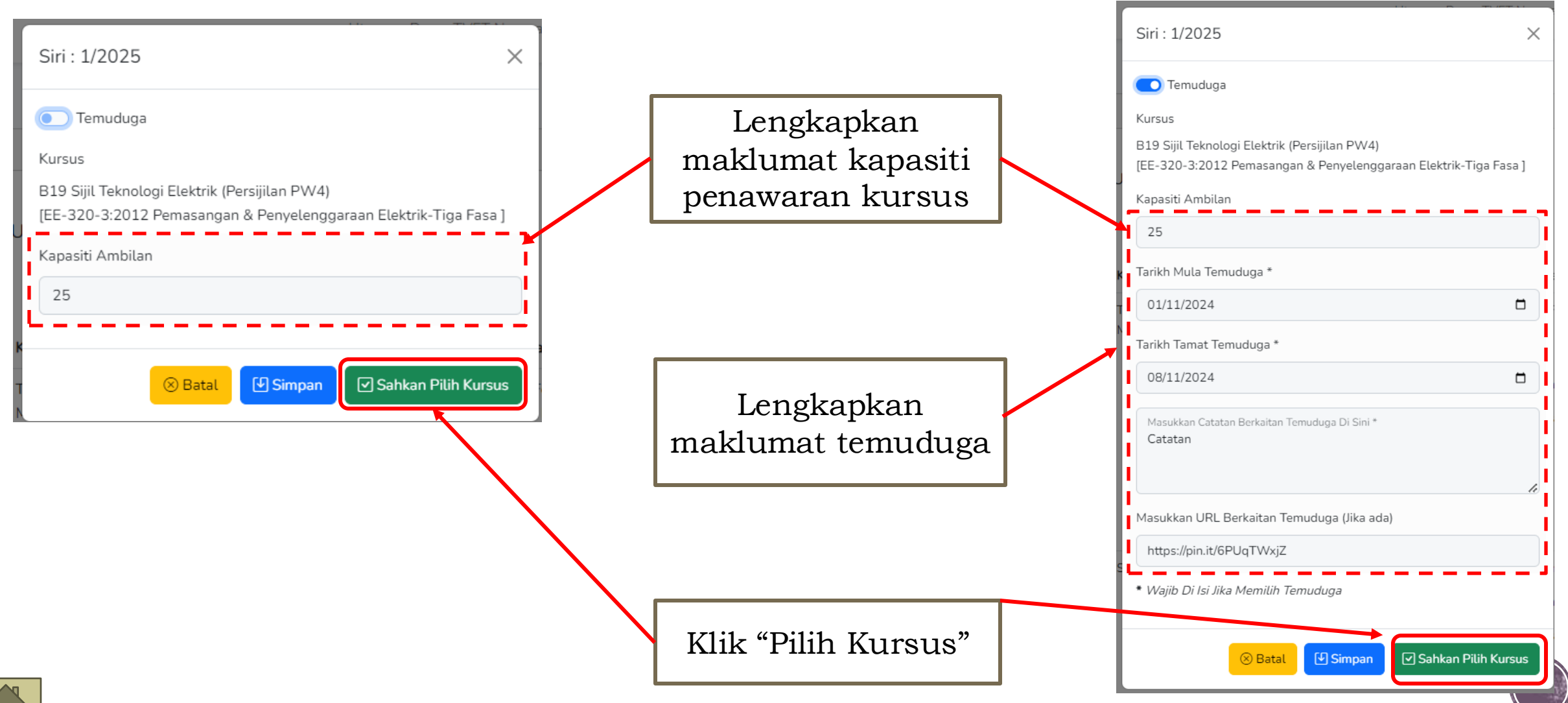

| Pemilihan Tawaran Kursus                                                                            |                                                                                                    |                                                                |              |                                                                                                    |                |
|----------------------------------------------------------------------------------------------------|----------------------------------------------------------------------------------------------------|----------------------------------------------------------------|--------------|----------------------------------------------------------------------------------------------------|----------------|
| Penetapan Kursus Dikemaskini!                                                                       |                                                                                                    | Penetapan Kursus selesai.                                      |              |                                                                                                    |                |
| INSTITUT LATIHAN PERINDUSTRIAN PASIR GUDANG<br>JABATAN TENAGA MANUSIA<br>KEMENTERIAN SUMBER MANUSIA |                                                                                                    | Kursus akan dipaparkan di Katalog<br>Ambilan semasa di UP_TVET |              | di Katalog<br>⁄ET                                                                                                    |                |
| Penetapar                                                                                           | n Tawaran Ambilan Kursus                                                                                                    |                                                                |              |                                                                                                    |                |
| ID                                                                                                  | Kursus                                                                                                    | Kategori Kelayakan                                             |              | Semakan Pra Syarat                                                                                                    | Tindakan       |
| 7060                                                                                                | B19 Sijil Teknologi Elektrik (Persijilan<br>PW4)<br>[EE-320-3:2012 Pemasangan &<br>Penyelenggaraan Elektrik-Tiga Fasa ]<br>TVET(S1)/K01003/EE-320-3:2012-ST-<br>A<br><b>Status Tawaran UPTVET : Pilih</b><br>(Temuduga) | Tiada Pendidikan Formal Atau Mempunyai<br>Membaca Dan Menulis  | Minat, Boleh | Tiada Pendidikan Formal Atau<br>Mempunyai Minat, Boleh Membaca<br>Dan Menulis<br>Sijil Pelajaran Malaysia (SPM)<br>Maklumat Tambahan<br>Umur | ✓ Pilih Kursus |
|                                                                                                    |                                                                                                    |                                                                |              | Bumiputera 🛇                                                                                                    |                |
|                                                                                                    |                                                                                                    |                                                                |              | Warganegara 🛇                                                                                                    |                |

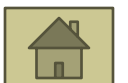

# PENAWARAN KURSUS KEPADA PEMOHON

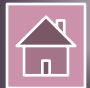

| TVET Madani                         | <sup>●</sup> ○○ Panduan                 | Utama Menu 🗸                                                                                                    |                                                                                                    |                           |
|-------------------------------------|-----------------------------------------|----------------------------------------------------------------------------------------------------|----------------------------------------------------------------------------------------------------|---------------------------|
| PERKHIDMATAN                        | tvet                                    | VP_TVET Perdana                                                                                                    | Klik <b>Menu</b>                                                                                           |                           |
| Berita & Aktiviti<br>Kursus TVET    | Jabatan                                 | Jabatan     Pengambilan Flexi       Jabatan     Pengurusan Pengambilan UP_TVET Flexi                                                               | Klik Jabatar<br>UP_TVET P                                                                                  | n di bawah Menu<br>erdana |
| Institusi TVET<br>Semak Profil TVET |                                         | <b>Laporan Ambilan Perdana</b><br>Laporan Ambilan Perdana                                                                                          |                                                                                                    |                           |
|                                     |                                         | <b>Jabatan</b><br><b>KEMENTERIAN SUMBER MANUSIA</b><br>Sila Pilih Intitusi Untuk Meneruskan Penetapan Kursus.                                      |                                                                                                    | Jabatan                   |
|                                     |                                         | ID     Nama Jabatan       1     Jabatan Tenaga Manusia                                                                                             | Tindakan<br>IIIIIIIIIIIIIIIIIIIIIIIIIIIIIIIIIII                                                            | Klik <b>Institusi</b>     |
|                                     | 1. Klik Ins<br>2. Klik Do<br>3. Klik Ca | <b>stitusi</b> untuk melihat institusi<br><b>wnload Pemohon</b> untuk muat turun senarai pemohon<br><b>ri pemohon</b> untuk membuat carian pemohon | <ul> <li>Q Cari Pemohon</li> <li>i≡ Institusi</li> <li>Download Pemohon</li> <li>Q Cari Pemohon</li> </ul> |                           |

#### Institusi TVET

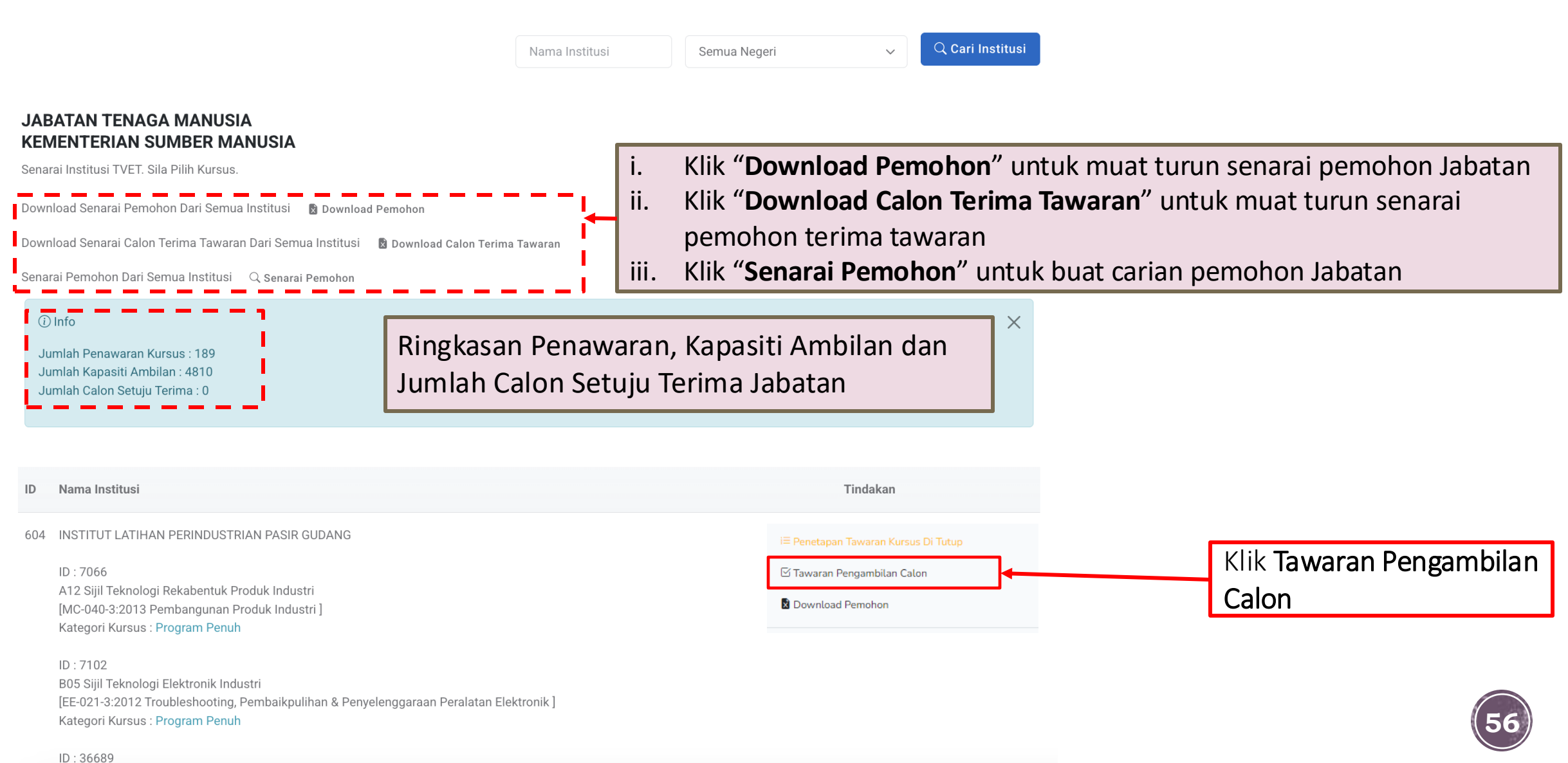

ID : 36689

Senarai Tawaran Kursus

| (i) Info<br>Jumlah Pe<br>Jumlah Ka<br>Jumlah Ca | nawaran Kursus : 10<br>pasiti Ambilan : 210<br>Ion Setuju Terima : 0                                                                  |                        |                                                                        | ×                                                                        |
|-------------------------------------------------|----------------------------------------------------------------------------------------------------|------------------------|------------------------------------------------------------------------|--------------------------------------------------------------------------|
| INSTITU<br>JABATA<br>KEMEN<br>Senarai           | UT LATIHAN PERINDUSTRIAN PASIR GUDANG<br>AN TENAGA MANUSIA<br>TERIAN SUMBER MANUSIA<br>Tawaran Kursus                                 | Status                 | Tindakan                                                               | Klik <b>Senarai Pemohon</b>                                              |
| 10100                                           | A12 Sijil Teknologi Rekabentuk Produk Industri<br>[MC-040-3:2013 Pembangunan Produk Industri ]                                        | Bilangan Pemohon : 23  | <ul> <li>Link Pendaftaran ke MySPIKE</li> </ul>                        | Klik " <b>Download Pemohon</b> "<br>untuk muat turun senarai<br>pemohon. |
| 10103                                           | B05 Sijil Teknologi Elektronik Industri<br>[EE-021-3:2012 Troubleshooting, Pembaikpulihan & Penyelenggaraan Peralatan<br>Elektronik ] | Bilangan Pemohon : 206 | u Senarai Pemohon<br>Download Pemohon<br>I Link Pendaftaran ke MySPIKE | 57                                                                       |

п

Bilangan Pemohon : 50

G

A12 Sijil Teknologi Rekabentuk Produk Industri [MC-040-3:2013 Pembangunan Produk Industri]

JABATAN TENAGA MANUSIA KEMENTERIAN SUMBER MANUSIA

| (i<br>St<br>Bi<br>Bi<br>J | ) Info<br>atus Ambilan : 0 / 15<br>langan Pemohon : 23<br>langan Tawaran : 0<br>ika Memerlukan Maklumat SPM, Sila Hubung | ji Calon Supaya Melengkapkan                                    | Data No. Kad Pengen             | Masukk<br>atau Ka<br>Kat          | an Nama<br>ata Kunci S<br>a Kunci Se | ×<br>atau No. kad Pengenalan<br>Status Permohonan atau<br>emakan Permohonan |
|---------------------------|----------------------------------------------------------------------------------------------------|-----------------------------------------------------------------|---------------------------------|-----------------------------------|--------------------------------------|-----------------------------------------------------------------------------|
| Sen<br>Ta<br>Bil          | i <b>arai Calon</b><br>ip Nama atau No. Kad Pengenalan atau Statu<br><b>Calon</b>                                        | ıs Permohonan atau Semakan<br>Tarikh                            | Permohonan<br>Pilihan Status    | Permohonan                        | Semakan Permoh                       | Cari Calon<br>onan Tindakan                                                 |
| 1                         | NURFA<br>[07<br>Perempuan                                                                                                | Tarikh Mohon: 14:04:2025<br>Tarikh Tawar: -<br>Tarikh Terima: - | 1 Calo                          | n Mohon                           | Layak                                | 🖪 Semak Kelayakan Calon                                                     |
| 2                         | Multine [0700000000]<br>Lelaki                                                                                           | Tarikh Mohon: 22:04:2025<br>Tarikh Tawar: -<br>Tarikh Terima: - | Calon Mo<br>calon tel<br>permol | bhon bern<br>ah mengl<br>honan ku | naksud<br>nantar<br>rsus             | Klik "Semak<br>Kelayakan Calon"                                             |

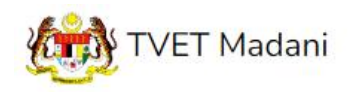

Utama Menu - Admin - NORAZMA BINTI SAARI -

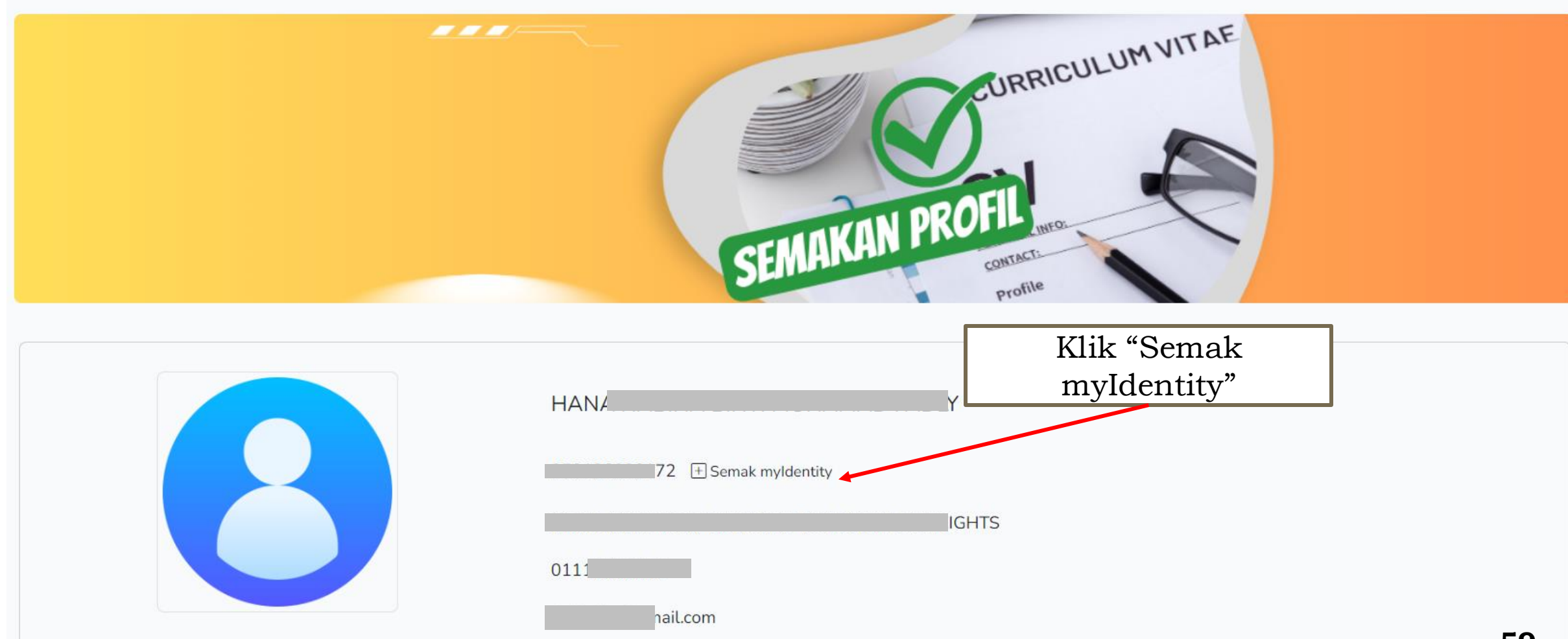

| Semakan myldentity                                                                                                    | ×  |
|----------------------------------------------------------------------------------------------------|----|
| Respon myldentity         Rekod Di Temui Dari JPN         Nama : Harris Construction of the second second se | .0 |
| Keturunan : MELAYU   Alamat :   HO 10 HALAN BILAR HALANS   BILAR HALAN BILAN   Poskod : 70300   Negeri : NEGERI SEMBILAN                                                                                                    |    |
| Taraf Penduduk : Warganegara                                                                                                    | qı |

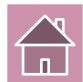

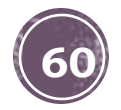

| Kursus Dipohon                                                                 |                                                                              |                         |                       |             |             |                                     |   |
|--------------------------------------------------------------------------------|------------------------------------------------------------------------------|-------------------------|-----------------------|-------------|-------------|-------------------------------------|---|
| HT-014-2:201<br>[HT-014-2:202<br>KOLEJ RISDA F<br>IBU PEJABAT F<br>KEMENTERIAN | 1 PEMBUATAN PAST<br>11 Pembuatan Pastri<br>PERAK<br>KDW<br>N KEMAJUAN DESA I | TRI<br>]<br>DAN WILAYAH | Klik "Sen<br>myldent: | nak<br>ity" |             | Semakan myldentity                  | × |
| Maklumat Ibu/Bap                                                               | a/Penjaga                                                                    |                         |                       |             | WILAY,      | Respon myldentity                   |   |
| Hubungan                                                                       | Nama                                                                         | No. KP/Passport         | No. Tentera/ Polis    | No. Telefon | E           | Rekod Di Temui Dari JPN             |   |
| Вара                                                                           | MANSOR                                                                       | The semak myldentity    | Y                     | 0108891889  | fa No. I    | Nama : M<br>Kad Pengenalan : 8      |   |
| 4                                                                              |                                                                              |                         |                       |             | 821:<br>⊕ 9 | Jantina : L<br>Keturunan : MELAYU   |   |
| Kelayakan Calon                                                                |                                                                              |                         |                       |             |             | Alamat :                            |   |
| 1. Kelayakan Akad<br>1.1 Tamat Tingk<br>Mempunyai S<br>Semakan sist            | emik<br>atan 3<br>ijil Tamat Persekolahan<br>em :- 오                         |                         |                       |             |             | Poskod : 15150<br>Negeri : KELANTAN |   |
| Dan<br>2. Umur                                                                 |                                                                              |                         |                       |             |             | Taraf Penduduk : Warganegara        |   |
| <u>A</u>                                                                       |                                                                              |                         |                       |             |             |                                     |   |

⊗ Tutupo

| Kelayakan Calon                                   |                          |
|---------------------------------------------------|--------------------------|
|                                                   | Contoh semakan kelayakan |
| 1. Kelayakan Akademik                             | calon                    |
| 1.1 Tamat Tingkatan 3                             |                          |
| Mempunyai Sijil Tamat Persekolahan                |                          |
| Semakan sistem :- 🕑                               |                          |
| Dan                                               |                          |
| 2. Umur                                           |                          |
| 2.1 Umur Pemohon                                  |                          |
| Umur Minimum : 15                                 |                          |
| Umur Maksimum : 40                                |                          |
| Semakan sistem :- Umur 19 Tahun 2 Bulan 8 Hari 오  |                          |
| Dan                                               |                          |
| 3. Syarat Umum                                    |                          |
| 3.1 Pemohon WAJIB                                 |                          |
| 1. Warganegara Malaysia (Wajib) , 🥑               |                          |
| 2. Boleh Membaca, Menulis dan Mengira (Wajib) , 🥑 |                          |
| 3. Sihat Tubuh Badan (Wajib) 🤡                    |                          |
| Semakan sistem :- 🕑                               |                          |
|                                                   |                          |

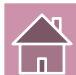

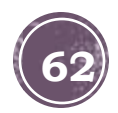

| Kelayakan Calon        |                                              |                                  |                       |                          |                          |                               |
|------------------------|----------------------------------------------|----------------------------------|-----------------------|--------------------------|--------------------------|-------------------------------|
| 1. Umur                |                                              |                                  |                       |                          |                          |                               |
| 1.1 Had Umur Minir     | mum dan Maksimun                             |                                  |                       |                          |                          |                               |
| Umur Minimum :         | 18                                           |                                  |                       |                          |                          |                               |
| Umur Maksimum          | 1:35                                         |                                  |                       |                          |                          |                               |
| Semakan sistem         | :- Umur 19 Tahun 1 Bulan 28 Hari 오           |                                  |                       |                          |                          |                               |
| Dan                    |                                              |                                  |                       |                          |                          |                               |
| 2. Warganegara         |                                              |                                  |                       |                          |                          |                               |
| 2.1 Calon mestilah     | :                                            | 2 Kalavakan Ak                   | adomik                |                          |                          |                               |
| 1. Warganegara         | Malaysia (Wajib) 📀                           | 5. Ketayakan Ak                  |                       |                          |                          |                               |
| Semakan sistem         | i- 🛇                                         | 3.1 Lulus Sijil                  | Pelajaran Malaysia (S | SPM) atau setara, dengan | minimum 3 kredit dalam r | nana-mana mata pelajaran; ATA |
| Dan                    |                                              | Sema                             | k Keputusan SPM Calon | Dari Lembaga Peperiksaan |                          |                               |
| 3 Kelavakan Akademi    | ik                                           |                                  |                       |                          |                          |                               |
| 3.1 Lulus Sijil Pelaja | aran Malaysia (SPM) atau setara, dengan mini | num 3 kredit dalam mana-mana mat | a pelajaran; ATAU     |                          |                          |                               |
| i Semak Kepu           | utusan SPM Calon Dari Lembaga Peperiksaan    |                                  |                       |                          |                          |                               |
| 🔥 Sila Klik Ser        | mak Keputusan SPM Di Atas Dan SIMPAN Un      | uk Aktifkan Semakan              |                       |                          |                          |                               |
| Klik Sei               | mak Keputusan                                |                                  | Wajib/Pilihan         | Kategori Pilihan         | Min Gred                 |                               |
| SPM                    | dari Lembaga                                 |                                  | Wajib                 |                          | E                        |                               |
| Pe                     | eperiksaan                                   |                                  | Wajib                 |                          | E                        |                               |
|                        |                                              |                                  |                       |                          |                          |                               |
| 1119                   | BAHASA INGGERIS                              |                                  | Pilihan               | Lain-lain                | C                        |                               |

| Semak Keputusan SPM Calon X |
|-----------------------------|
| Respon Lembaga Peperiksaan  |
| Pelajar : FADLY             |
| Angka Giliran 🔐 Coscol 89   |
| Tahun : 2022                |
| Keputusan SPM               |
| Bahasa Melayu : A+          |
| Bahasa Inggeris : A+        |
| Pendidikan Islam : A+       |
| Sejarah : A+                |
| Matematik : A+              |
| Matematik Tambahan : A+     |
| Fizik : A+                  |
| Kimia : A+                  |
| Biologi : A                 |
| Simpan                      |
| Klik Simpan untuk           |

kemaskini semakan kelayakan SPM

#### 3. Kelayakan Akademik

3.1 Lulus Sijil Pelajaran Malaysia (SPM) atau setara, dengan minimum 3 kredit dalam mana-mana mata pelajaran; ATAU

i Semak Keputusan SPM Calon Dari Lembaga Peperiksaan

| Kod Subjek | Subjek                 | Wajib/Pilihan | Kategori Pilihan | Min Gred |
|------------|------------------------|---------------|------------------|----------|
| 1103       | BAHASA MELAYU 🥑        | Wajib         |                  | E        |
| 1249       | SEJARAH 📀              | Wajib         |                  | E        |
| 1119       | BAHASA INGGERIS 😣      | Pilihan       | Lain-lain        | С        |
| 1449       | MATEMATIK 😵            | Pilihan       | Matematik        | С        |
| 1511       | SAINS 📀                | Pilihan       | Sains & Teknikal | С        |
| 3472       | MATEMATIK TAMBAHAN     | Pilihan       | Sains & Teknikal | С        |
| 4531       | FIZIK                  | Pilihan       | Sains & Teknikal | С        |
| 4541       | KIMIA                  | Pilihan       | Sains & Teknikal | С        |
| 4551       | BIOLOGI                | Pilihan       | Sains & Teknikal | С        |
| 3755       | PERDAGANGAN            | Pilihan       | Lain-lain        | С        |
| 1223       | PENDIDIKAN ISLAM       | Pilihan       | Lain-lain        | С        |
| 1225       | PENDIDIKAN MORAL       | Pilihan       | Lain-lain        | С        |
| 2611       | PENDIDIKAN SENI VISUAL | Pilihan       | Lain-lain        | С        |
| 2280       | GEOGRAFI               | Pilihan       | Lain-lain        | С        |
| 3756       | PRINSIP PERAKAUNAN     | Pilihan       | Lain-lain        | С        |
| 3766       | PERNIAGAAN             | Pilihan       | Lain-lain        | С        |
| 3763       | REKA CIPTA             | Pilihan       | Sains & Teknikal | С        |
| 5402       | AL-SYARIAH             | Pilihan       | Lain-lain        | С        |
| 5401       |                        | Pilihan       | Lain-Jain        | 6        |

|         | 4541    | NIMIA                               | Plunan  | Sains & Teknikat | U |  |
|---------|---------|-------------------------------------|---------|------------------|---|--|
|         | 4551    | BIOLOGI                             | Pilihan | Sains & Teknikal | С |  |
|         | 3755    | PERDAGANGAN                         | Pilihan | Lain-lain        | С |  |
|         | 1223    | PENDIDIKAN ISLAM                    | Pilihan | Lain-lain        | С |  |
|         | 1225    | PENDIDIKAN MORAL                    | Pilihan | Lain-lain        | С |  |
|         | 2611    | PENDIDIKAN SENI VISUAL              | Pilihan | Lain-lain        | С |  |
|         | 2280    | GEOGRAFI                            | Pilihan | Lain-lain        | С |  |
|         | 3756    | PRINSIP PERAKAUNAN                  | Pilihan | Lain-lain        | С |  |
|         | 3766    | PERNIAGAAN                          | Pilihan | Lain-lain        | С |  |
| Status  | semakan | REKA CIPTA                          | Pilihan | Sains & Teknikal | С |  |
| kelayal | kan SPM | AL-SYARIAH                          | Pilihan | Lain-lain        | С |  |
| diken   | naskini | USUL AL-DIN                         | Pilihan | Lain-lain        | С |  |
|         | 3767    | EKONOMI                             | Pilihan | Lain-lain        | С |  |
|         | 5227    | PENDIDIKAN AL-QURAN DAN AL-SUNNAH 🛇 | Pilihan | Lain-lain        | С |  |
|         | 7407    | REKA BENTUK GRAFIK DIGITAL          | Pilihan | Sains & Teknikal | С |  |
|         |         |                                     |         |                  |   |  |

#### Bil. Subjek Wajib : 2 🕑

ĺ π

Bil. Subjek Pilihan Kategori Terbuka Diperlukan : 3 😣 (Minimum 3 kredit dalam mana-mana mata pelajaran)

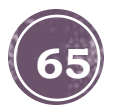

| ila kemaskini status semakan | in permohonan calon                            |                                           |
|------------------------------|------------------------------------------------|-------------------------------------------|
| Baru                         | ~                                              |                                           |
| (i) Lihat Rujukan            | Semakan Permohonan                             |                                           |
| Kemaskini 🛛 🗷 Kembali        | Sila kemaskini status semakan permohonan calon |                                           |
|                              | ✓ Baru<br>Dalam Semakan                        |                                           |
|                              | Layak                                          |                                           |
|                              | Tidak Layak                                    |                                           |
|                              | Tidak Layak - SKM                              |                                           |
|                              | Tidak Layak - Akademik                         |                                           |
|                              | Tidak Layak - Syarat Knas                      |                                           |
|                              |                                                |                                           |
| Sema                         | nakan sistem :- 🕑                              |                                           |
|                              |                                                |                                           |
| Semakan F                    | ı Permohonan                                   |                                           |
|                              |                                                |                                           |
| Sila kemas                   | askini status semakan permohonan calon         |                                           |
| Layak                        |                                                | ~                                         |
|                              |                                                | v<br>status semakan dan klik<br>kemaskini |
| (i) Lihat                    | tRujukan Pilih status semakan dan klik         |                                           |
|                              |                                                |                                           |
| Kemaski                      | kini 🛛 Kembali Kemaskini                       |                                           |

6

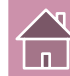

A12 Sijil Teknologi Rekabentuk Produk Industri [MC-040-3:2013 Pembangunan Produk Industri ] INSTITUT JABATAN TENAGA MANUSIA KEMENTERIAN SUMBER MANUSIA

# info Status Ambilan : 0 / 15 Bilangan Pemohon : 25 Bilangan Tawaran : 0 Jika Memerlukan Maklumat SPM, Sila Hubungi Calon Supaya Melengkapkan Data No. Kad Pengenalan, Tahun SPM atau Angka Giliran.

#### Senarai Calon

Taip Nama atau No. Kad Pengenalan atau Status Permohonan atau Semakan Permohonan Cari Calon Semakan Permohonan Bil Calon Tarikh Pilihan Status Permohonan Tindakan Calon Mohon Tarikh Mohon: 14:05:2025 1 NUR INT 1 Baru 🖪 Semak Kelayakan Calon Tarikh Tawar: -Perempuan Tarikh Terima: -Calon Mohon 2 NURFAT AM Tarikh Mohon: 14:04:2025 Layak 1 🖪 Semak Kelayakan Calon Tarikh Tawar: -Perempuan Tarikh Terima: -Tawar Kemasukan Kursus Status semakan dikemaskini

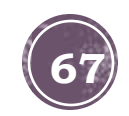

 $\times$ 

| P853-002-4:2021 DIPLOMA KEMAHIRAN MALAYSIA PENGAJARAN TVET         [P853-002-4:2021 PENGAJARAN TVET]         KAMPUS SATELIT CLAST ILP KOTA BHARU         JABATAN PEMBANGUNAN KEMAHIRAN         KEMENTERIAN SUMBER MANUSIA         © Info         Status Ambian: 0 / 25         Bilangan Tawaran: 0         Jika Memerlukan Maklumat SPM, Sila Hubungi Caton Supaya Melengkapkan Data No. Kad Pengenalan, Tahun SPM atau Angka Giliran.         Senarai Caton         Taip Nama Atau No. Kad Pengenalan         73024 | Bidaan Ta                                       | awaran Kursus Kepada Calon                                                                                                    |                                         |                               |                    |                             |
|----------------------------------------------------------------------------------------------------|-------------------------------------------------|----------------------------------------------------------------------------------------------------|-----------------------------------------|-------------------------------|--------------------|-----------------------------|
| Info       Status Ambilan: 0/ 25         Bilangan Pemohon: 28         Bilangan Tawaran: 0         Jika Memerlukan Maklumat SPM, Sila Hubungi Calon Supaya Melengkapkan Data No. Kad Pengenalan, Tahun SPM atau Angka Giliran.         Calon         Calon         D       Calon         73024       5929]         O Calon Mohon       Baru         73185       MO         73273       MU                                                                                                    | P853-0<br>[P853-0<br>KAMPU<br>JABATA<br>KEMEN   | 02-4:2021 DIPLOMA KEMAHIRAN<br>002-4:2021 PENGAJARAN TVET ]<br>IS SATELIT CIAST ILP KOTA BHARU<br>IN PEMBANGUNAN KEMAHIRAN<br>TERIAN SUMBER MANUSIA | MALAYSIA PENGAJARAN TVET<br>J           |                               |                    |                             |
| Cari Calon         Taip Nama Atau No. Kad Pengenalan       Status Permohonan       Semakan Permohonan       Tindakan         73024       Calon       Calon Mohon       Baru       Semaka Kelayakan Calon         73185       MO       MO       Baru       Tawar Kemasukan         73273       MU       Calon Mohon       Baru       Kursus                                                                                                    | () Info<br>Status<br>Bilang<br>Bilang<br>Jika M | Ambilan : 0 / 25<br>an Pemohon : 28<br>an Tawaran : 0<br>Iemerlukan Maklumat SPM, Sila Hubungi Cale                                                 | on Supaya Melengkapkan Data No. Kad Pen | genalan, Tahun SPM atau Angka | ı Giliran.         | ×                           |
| ID     Calon     Status Permohonan     Findakan       73024                                                                                                    | Senaraı<br>Taip Na                              | Calon<br>ma Atau No. Kad Pengenalan                                                                                                    |                                         |                               |                    | Cari Calon                  |
| 73024       Calon Mohon       Baru       Semak Kelayakan Calon         73185       MO       Samak Kelayakan Calon       I Tawar Kemasukan Kursus         73273       MU       Calon Mohon       Baru       I Tawar Kemasukan Kursus                                                                                                    | ID                                              | Calon                                                                                                    |                                         | Status Permohonan             | Semakan Permohonan | Tindakan                    |
| 73185     MO     Baru     Tawar Kemasukan<br>Kursus       73273     MU     Calon Mohon     Baru                                                                                                    | 73024                                           |                                                                                                    | 5929]                                   | Calon Mohon                   | Baru               | 🖪 Semak Kelayakan Calon     |
| 73273 MU                                                                                                    | 73185                                           | MO                                                                                                    | 393]                                    | Calon Mohon                   | Baru               | □ Tawar Kemasukan<br>Kursus |
| Kema                                                                                                    | 73273                                           | MU                                                                                                    | 771                                     | Calon Mohon                   | Baru               | Kema                        |

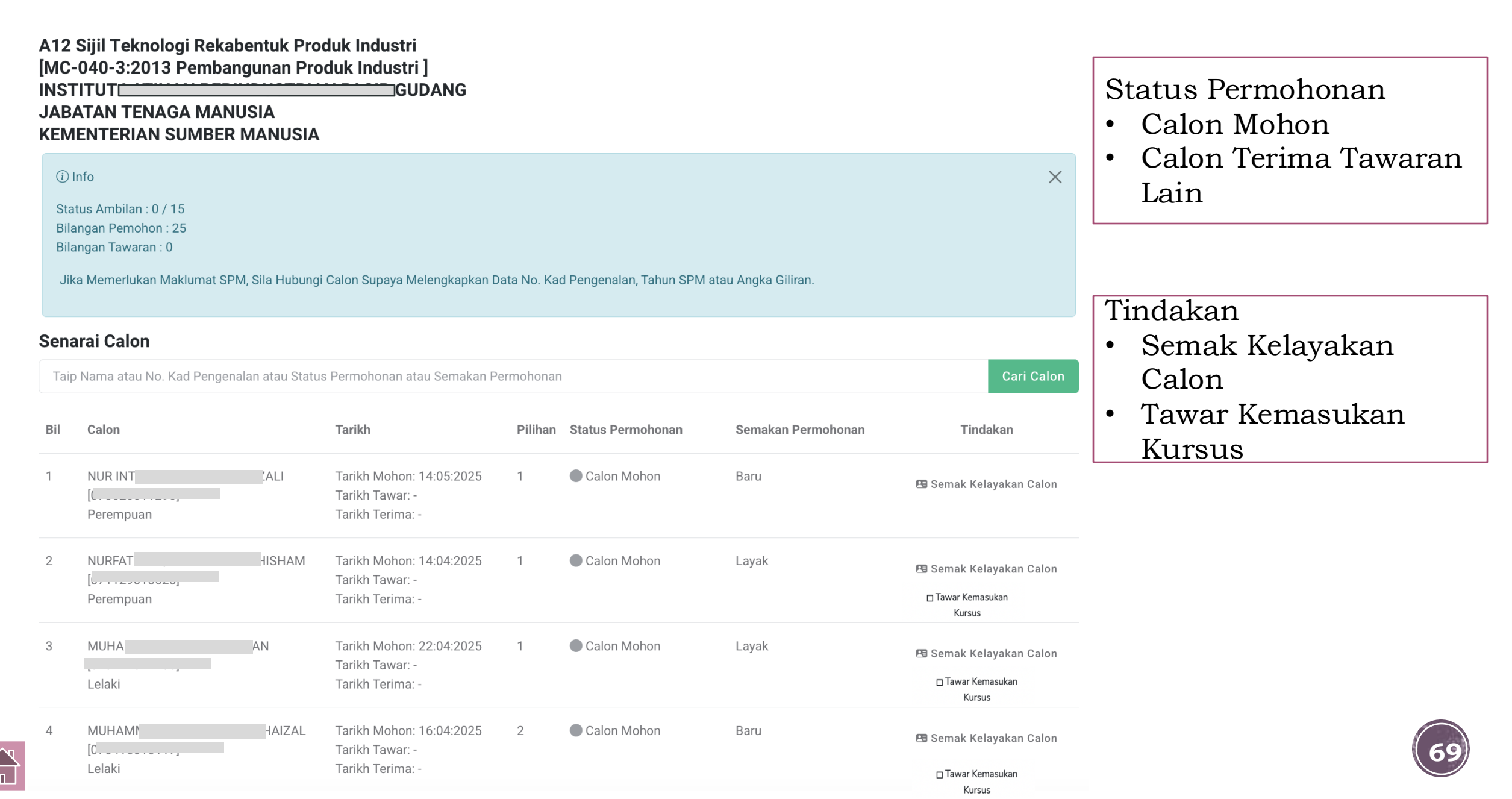

4.13 Klik Tawar Kemasukan Kursus pada calon yang layak

#### 4.14 Klik Hantar tawaran kepada Pemohon

|             |                                                                                                    | /<br>Lit | PERMOHONAN PERDANA SIRI 1/2024                                                                                                    | × |
|-------------|----------------------------------------------------------------------------------------------------|----------|----------------------------------------------------------------------------------------------------|---|
| Calon Mohon | <ul> <li>Semak Profil Calon</li> <li>Tawar Kemasukan<br/>Kursus</li> <li>Semak Profil Calon</li> <li>Tawar Kemasukan<br/>Kursus</li> </ul> |          | Penawaran Kursus :<br>VJ11 Diploma Teknologi Mekatronik<br>[MC-091-4:2016 Sokongan Sistem Kejuruteraan Automasi Industri ]<br>Kepada : MOHAMAD<br>[02061<br>10000]<br>Info :<br>1. Tawaran Yang Dihantar Kepada Pemohon Tidak Boleh Dibatalkan!<br>2. Emel Pemakluman Tawaran Akan Dihantar Kepada Pemohon. |   |

□ Hantar Tawaran Kepada Pemohon!

🗖 Batal

## CONTOH SLIP TAWARAN KURSUS TVET

#### UNIT PENGAMBILAN TVET (UP\_TVET) Jabatan Pembangunan Kemahiran Kementerian Sumber Manusia

#### SLIP TAWARAN KEMASUKAN PELAJAR KE INSTITUSI TVET

#### TAHNIAH!

Anda ditawarkan kursus TVET seperti berikut :

Kursus : MEC Diploma In Engineering Technology (Mechatronics) [ MQA/FA14611 Diploma In Engineering Technology (Mechatronics)]

#### **B. BUTIRAN KURSUS** A. MAKLUMAT PELAJAR MEC Diploma In Engineering Technology (Mechatronics) Aminah binti Ali 050403001234 Nama Kursus TVET [MQA/FA14611 Diploma In Engineering Technology (Mechatronics)] No. Kad Pengenalan / MYKAD : 050403001234 Nama Institusi GERMAN-MALAYSIAN INSTITUTE (GMI) G02, Jalan Budaya 4 Alamat Germ **Kuala Lumpur** ILing the 12000, Kajang, Cal Alamat Institusi 43000,SELANGOR Telefon 013-2345679 cikguaaaa@gmail.com No. Telefon Institusi Emel Emel Institusi Laman Web Institusi Nota: Surat Tawaran Rasmi akan diemelkan kepada calon yang menerima tawaran bermula 20-12-2023. 71

Kembali ke paparan kursus institusi untuk Download senarai pemohon institusi untuk rujukan atau rekod. Sekiranya perlukan senarai pemohon jabatan Kembali ke paparan Jabatan

| Senarai Ta                   | awaran Kursus                                                       |                                                                                         |                                                                                                    |                                                                                     |
|------------------------------|---------------------------------------------------------------------|-----------------------------------------------------------------------------------------|----------------------------------------------------------------------------------------------------|-------------------------------------------------------------------------------------|
|                              |                                                                     |                                                                                         |                                                                                                    |                                                                                     |
| KOLEJ R<br>IBU PEJ<br>KEMENT | RISDA PERAK<br>ABAT KKDW<br>TERIAN KEMAJUAN DESA DAN WILAYAH        |                                                                                         |                                                                                                    |                                                                                     |
| Senarai                      | Tawaran Kursus                                                      |                                                                                         |                                                                                                    |                                                                                     |
| ID                           | Kursus                                                              | Status                                                                                  | Tindakan                                                                                                    |                                                                                     |
| 2108                         | HT-014-2:2011 PEMBUATAN PASTRI<br>[HT-014-2:2011 Pembuatan Pastri ] | Bilangan Pemohon : 36                                                                   | 🛤 Senarai Pemohon                                                                                                    |                                                                                     |
|                              |                                                                     |                                                                                         | 🛿 Download Pemohon                                                                                                    |                                                                                     |
| 2111                         | C141-005-2:2021 PEMBUATAN PAKAIAN WANITA                            | ■ AutoSave ● OP ■ ターマー マ periodons (1<br>Bilangan F Ello Home Instart Draw Recol Sector | i) • Saved to this PC ~ Search                                                                                                    | norazma 😱 — 🔿                                                                       |
|                              | [C141-005-2:2021 PEMBUATAN PAKAIAN WANITA ]                         | $\begin{array}{c c c c c c c c c c c c c c c c c c c $                                  | Image: Solution of the solution of the solut | $\begin{array}{c c c c c c c c c c c c c c c c c c c $                              |
|                              |                                                                     | AG37 🔷 🛛 I 🛛 🗸 🖉 3262 Jalan Paya Mengkuan                                               | ıg 2, Batu 7 1/2 Bukit Rambal                                                                                                    |                                                                                     |
|                              |                                                                     | A B C D E<br>1 Institusi Nama Kur: Status Tax Nama No Kad Pe Kev<br>HT-014-<br>2:2011   | F         G         H         I         J         K         L         M         N         O           vargance/Keturunan Jantina         Status OKI, No. OKU         Agama         Status Perl Emel         Telefon         Alamat           19 JALAN         RIMBUN         NISTA 1         NISTA 1         NISTA 1         NISTA 1                                                                                                    | P Q R S T U V W<br>Nama Bap No Kad Pe Kewargani Keturunan Agama Emel Telefon Alamat |
|                              |                                                                     | РЕМВИА<br>ТАМ<br>РАЗТRI<br>(HT-014-<br>2:2011                                           | RIMBUN<br>VISTA 52.<br>Telefon HEIGHTS<br>(R): 70300<br>Telefon NEGERI                                                                                                    | 19 JALAN<br>RIMBUN<br>VISTA 1,<br>RIMBUN<br>VISTA S2                                |
|                              |                                                                     | Pembuat<br>2 KOLEJ RISI an Pastri ] Calon Mol HANA NAE 05012603( Wa                     | ırganeg MELAYU Lelaki Tidak B fadly.kbs@01110586 N                                                                                                    | HEIGTHS<br>MUHAMAI 8.21E+11 Warganeg, MELAYU Islam fadly.jpk@01088918(70300 1       |
|                              |                                                                     |                                                                                         | No. C88,<br>Jalan                                                                                                    | NO. C88,<br>JALAN                                                                   |
|                              |                                                                     | HT-014-                                                                                 | Mainja,<br>Felcra                                                                                                    | MALINIA,                                                                            |
|                              |                                                                     | 2:2011<br>PEMBUA                                                                        | Seberang<br>Perak,                                                                                                    | SEP RAN<br>GPERAK,                                                                  |
|                              |                                                                     | PASTRI                                                                                  | Telefon 36000<br>(R): Teluk                                                                                                    | 36000<br>TELUK                                                                      |
## DASHBOARD PELAPORAN & DATA PERMOHONAN

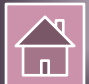

## Dashboard Pelaporan UP\_TVET Perdana

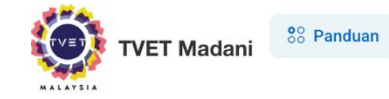

l n

Utama Menu 🗸

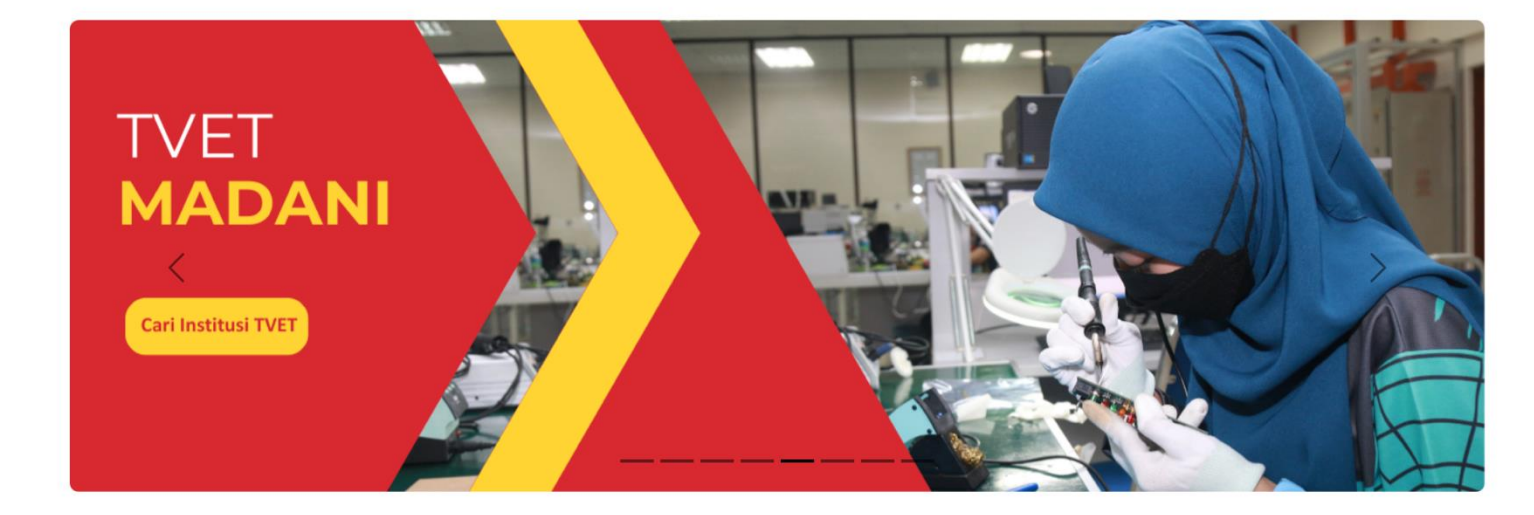

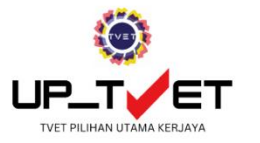

Unit Pengambilan TVET (UP\_TVET) ialah satu sistem yang diperkenalkan oleh kerajaan untuk memudahkan kemasukan pelajar ke kursus-kursus TVET yang ditawarkan di institusi TVET seluruh Malaysia. Dengan UP\_TVET, semua proses permohonan diselaraskan melalui satu saluran sahaja.

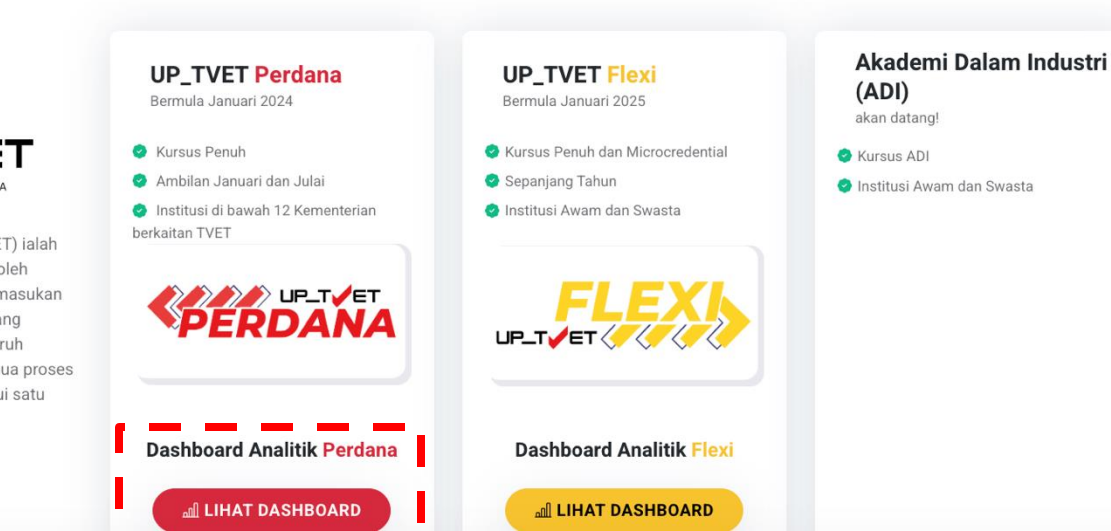

2

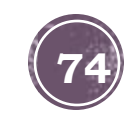

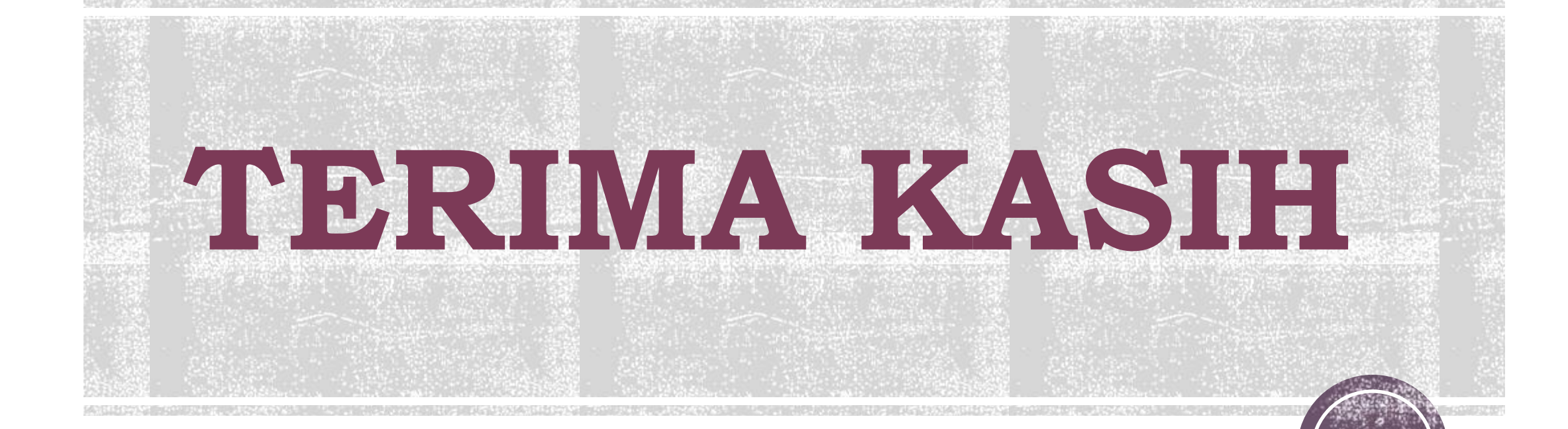

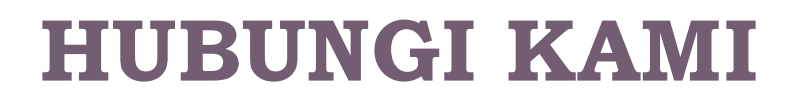

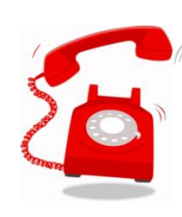

Telefon : 019-2318243 / 249 / 264 / 291

Emel : up\_tvet@mohr.gov.my

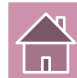